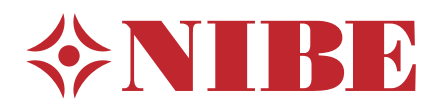

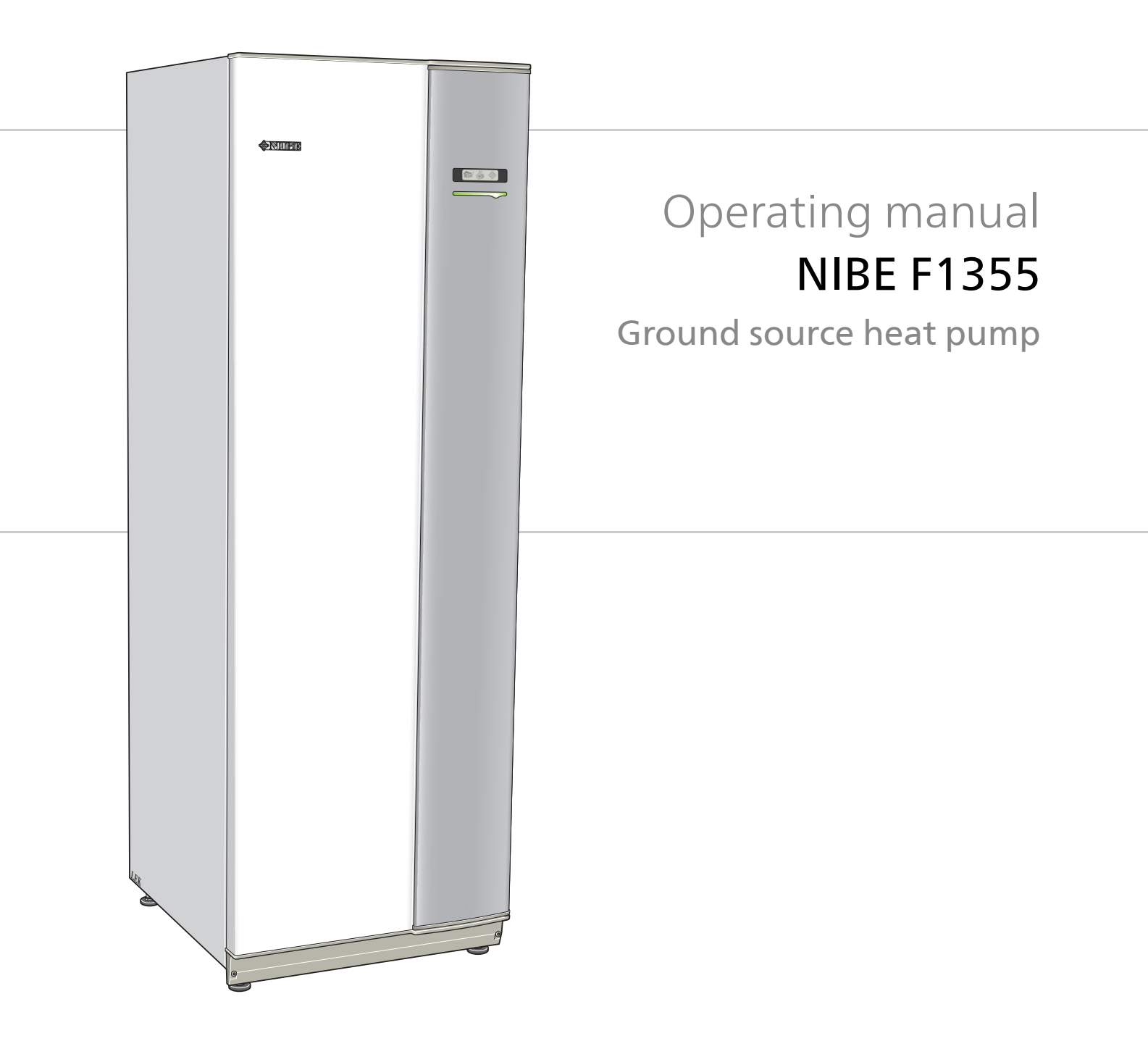

OHB EN 1741-3 431340

### Quick guide

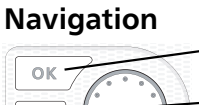

Ok button (confirm/select)

Back button (back/undo/exit)

Control knob (move/increase/reduce)

A detailed explanation of the button functions can be found on page 7. How to scroll through menus and make different settings is described on page 9.

#### Set the indoor climate

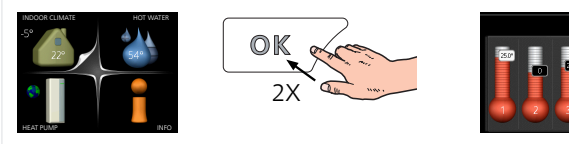

The mode for setting the indoor temperature is accessed by pressing the OK button twice, when in the start mode in the main menu. Read more about the settings on page 11.

#### Increase hot water volume

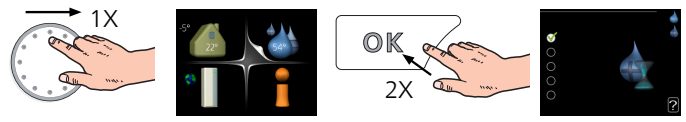

To temporarily increase the amount of hot water (if a hot water heater is installed to your F1355), first turn the control knob to mark menu 2 (water droplet) and then press the OK button twice. Read more about the settings on page 18.

## **Table of Contents**

| 1   | Important information   | 4  |
|-----|-------------------------|----|
|     | Installation data       | 4  |
|     | Safety information      | 5  |
| 2   | Control - Introduction  | 7  |
|     | Display unit            | 7  |
|     | Menu system             | 8  |
| 3   | Control - Menus         | 11 |
|     | Menu 1 – INDOOR CLIMATE | 11 |
|     | Menu 2 – HOT WATER      | 18 |
|     | Menu 3 – INFO           | 20 |
|     | Menu 4 – HEAT PUMP      | 22 |
|     | Menu 5 - SERVICE        | 29 |
| 4   | Service                 | 40 |
|     | Service actions         | 40 |
| 5   | Disturbances in comfort | 47 |
|     | Info-menu               | 47 |
|     | Manage alarm            | 47 |
|     | Troubleshooting         | 47 |
|     | Alarm list              | 50 |
| lte | em register             | 63 |
| Сс  | ontact information      | 67 |

## **1** Important information

## Installation data

| Product                                        | F1355 |
|------------------------------------------------|-------|
| Serial number                                  |       |
| Installation date                              |       |
| Installer                                      |       |
| Type of brine -<br>Mixing ratio/freezing point |       |
| Active drilling depth/collector length         |       |

| No.     | Name                            | Fact-<br>ory<br>set-<br>tings | Set |
|---------|---------------------------------|-------------------------------|-----|
| 1.9.1.1 | heating curve (offset)          | 0                             |     |
| 1.9.1.1 | 1.1 heating curve (curve slope) |                               |     |
|         |                                 |                               |     |
|         |                                 |                               |     |

| • | Accessories |
|---|-------------|
|   |             |
|   |             |
|   |             |
|   |             |

#### Serial number must always be given

Certification that the installation is carried out according to instructions in the accompanying installer manual and applicable regulations.

Date \_\_\_\_\_

Signed

## Safety information

This manual describes installation and service procedures for implementation by specialists.

This appliance can be used by children aged from 8 years and above and persons with reduced physical, sensory or mental capabilities or lack of experience and knowledge if they have been given supervision or instruction concerning use of the appliance in a safe way and understand the hazards involved. The product is intended for use by experts or trained users in shops, hotels, light industry, farming and similar environments.

Children must be instructed/supervised to ensure that they do not play with the appliance.

Do not allow children to clean or maintain the appliance unsupervised.

This is an original manual. It may not be translated without the approval of NIBE.

Rights to make any design or technical modifications are reserved.

©NIBE 2017.

#### NOTE

Do not start the heat pump, if there is a risk that the water in the system has frozen.

#### NOTE

If the supply cable is damaged, only NIBE, its service representative or similar authorised person may replace it to prevent any danger and damage.

#### Symbols

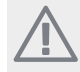

#### WARNING!

This symbol indicates serious danger to person or machine.

#### NOTE

This symbol indicates danger to person or machine .

#### Caution

This symbol indicates important information about what you should observe when maintaining your installation.

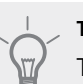

#### TIP

This symbol indicates tips on how to facilitate using the product.

#### Marking

- **CE** The CE mark is obligatory for most products sold in the EU, regardless of where they are made.
- **IP21** Classification of enclosure of electro-technical equipment.

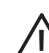

Danger to person or machine.

#### **Safety precautions**

#### Caution

#### The installation must be carried out by a qualified installer.

If you install the system yourself, serious problems may occur, for example water leaks, refrigerant leaks, electric shocks, fire and personal injury, as a result of a system malfunction.

### Use original accessories and the stated components for the installation.

If parts other than those stated by us are used, water leaks, electric shocks, fire and personal injury may occur as the unit may not work properly.

#### Install the unit in a location with good support.

Unsuitable installation locations can cause the unit to fall and cause material damage and personal injury. Installation without sufficient support can also cause vibrations and noise.

### Ensure that the unit is stable when installed, so that it can withstand earthquakes and strong winds.

Unsuitable installation locations can cause the unit to fall and cause material damage and personal injury.

## The electrical installation must be carried out by a qualified electrician and the system must be connected as a separate circuit.

Power supply with insufficient capacity and incorrect function can cause electric shocks and fire.

#### Use types of pipe and tools stated for this type of refrigerant.

Using existing parts for other refrigerants can cause breakdowns and serious accidents due to process circuit bursts.

### Do not perform any repairs yourself. Consult the dealer if the system requires repair.

Incorrectly performed repairs can cause water leakage, refrigerant leakage, electric shocks or fire.

### Consult the dealer or an expert regarding removal of the heat pump.

Incorrect installation can cause water leakage, refrigerant leaks, electric shocks or fire.

### Switch off the power supply in the event of a service or inspection.

If the power supply is not shut off, there is a risk of electric shocks and damage due to the rotating fan.

#### Do not run the unit with removed panels or protection.

Touching rotating equipment, hot surfaces or high voltage parts can cause personal injury due to entrapment, burns or electric shocks.

#### Cut the power before starting electrical work.

Failure to cut the power can cause electric shocks, damage and incorrect function of the equipment.

#### Care

Do not use the unit for specialist purposes such as for storing food, cooling precision instruments, freeze-conservation of animals, plants or art. This can damage the items.

#### Dispose of any packaging material correctly.

Any remaining packaging material can cause personal injury as it may contain nails and wood.

#### Do not touch any buttons with wet hands.

This can cause electric shocks.

### Do not shut off the power supply immediately after operation has start.

Wait at least 5 minutes, otherwise there is a risk of water leakage or breakdown.

#### Do not control the system with the main switch.

This can cause fire or water leakage. In addition, the fan can start unexpectedly, which can cause personal injury.

#### Especially for units intended for R407C

- Do not use other refrigerants that those intended for the unit.

- Do not use charging bottles. These types of bottles change the composition of the refrigerant, which makes the performance of the system worse.

- When filling refrigerant, the refrigerant must always leave the bottle in liquid form.

#### **Serial number**

The serial number can be found at the bottom right of the front cover and in the info menu (menu 3.1) and on the type plate (PF1).

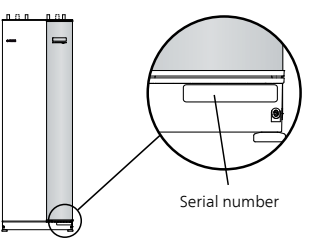

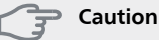

You need the product's ((14 digit) serial number for servicing and support.

#### Recovery

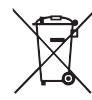

' Leave the disposal of the packaging to the installer who installed the product or to special waste stations.

Do not dispose of used products with normal household waste. It must be disposed of at a

special waste station or dealer who provides this type of service.

Improper disposal of the product by the user results in administrative penalties in accordance with current legislation.

#### **Environmental information**

This unit contains a fluorinated greenhouse gas that is covered by the Kyoto agreement.

#### F-Gas Regulation (EU) No. 517/2014

The equipment contains R407C, a fluorinated greenhouse gas with a GWP value (Global Warming Potential) of 1,774. Do not release R407C into the atmosphere.

## **2** Control - Introduction

## **Display unit**

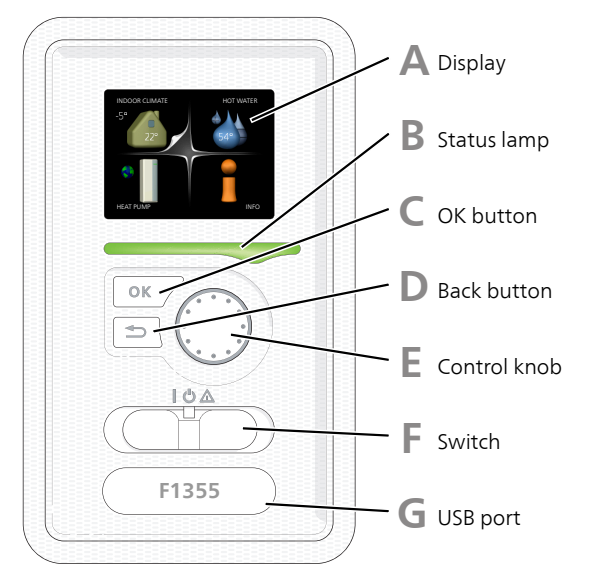

Α

#### Display

Instructions, settings and operational information are shown on the display. You can easily navigate between the different menus and options to set the comfort or obtain the information you require.

#### B

#### Status lamp

The status lamp indicates the status of the heat pump. It:

- lights green during normal operation.
- lights yellow in emergency mode.
- lights red in the event of a deployed alarm.

#### С

OK button

The OK button is used to:

confirm selections of sub menus/options/set values/page in the start guide.

#### D

#### Back button

The back button is used to:

- go back to the previous menu.
- change a setting that has not been confirmed.

#### Ε

#### **Control knob**

The control knob can be turned to the right or left. You can:

- scroll in menus and between options.
- increase and decrease the values.
- change page in multiple page instructions (for example help text and service info).

#### Switch

F

G

The switch assumes three positions:

- On (I)
- Standby (🙂)
- Emergency mode (🛆)

Emergency mode must only be used in the event of a fault on the heat pump. In this mode, the compressor switches off and the immersion heater engages. The heat pump display is not illuminated and the status lamp illuminates yellow.

#### USB port

The USB port is hidden beneath the plastic badge with the product name on it.

The USB port is used to update the software.

Visit http://www.nibeuplink.com and click the "Software" tab to download the latest software for your installation.

### Menu system

When the door to the heat pump is opened, the menu system's four main menus are shown in the display as well as certain basic information.

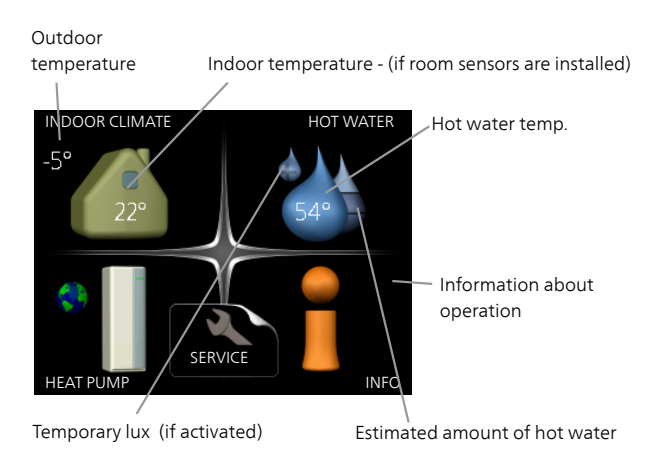

#### Menu 1 - INDOOR CLIMATE

Setting and scheduling the indoor climate. See page 11.

#### Menu 2 - HOT WATER

Setting and scheduling hot water production. See page 18.

This menu only appears if a water heater is docked to the heat pump.

#### Menu 3 - INFO

Display of temperature and other operating information and access to the alarm log. See page 20.

#### Menu 4 - HEAT PUMP

Setting time, date, language, display, operating mode etc. See page 22.

#### Menu 5 - SERVICE

Advanced settings. These settings are only intended for installers or service engineers. The menu is visible when the Back button is pressed for 7 seconds, when you are in the start menu. See page 29.

### Symbols in the display

The following symbols can appear in the display during operation.

| Symbol                                | Description                                                                                                    |  |
|---------------------------------------|----------------------------------------------------------------------------------------------------|--|
|                                       | This symbol appears by the information<br>sign if there is information in menu 3.1 that<br>you should note.                                                                                             |  |
|                                       | These two symbols indicate whether the compressor or addition is blocked in F1355.                                                                                                    |  |
|                                       | These can, for example, be blocked depend-<br>ing on which operating mode is selected<br>in menu 4.2, if blocking is scheduled in<br>menu 4.9.5 or if an alarm has occurred that<br>blocks one of them. |  |
|                                       | Blocking the compressor.                                                                                                    |  |
|                                       | Blocking additional heat.                                                                                                    |  |
|                                       | This symbol appears if periodic increase or lux mode for the hot water is activated.                                                                                                    |  |
|                                       | This symbol indicates whether "holiday setting" is active in 4.7.                                                                                                    |  |
|                                       | This symbol indicates whether F1355 has contact with Uplink.                                                                                                    |  |
| >_4                                   | This symbol indicates the actual speed of<br>the fan if the speed has changed from the<br>normal setting.                                                                                               |  |
|                                       | Accessory NIBE FLM is needed.                                                                                                    |  |
|                                       | This symbol indicates whether solar heating is active.                                                                                                    |  |
|                                       | Accessory needed.                                                                                                    |  |
|                                       | This symbol indicates whether pool heating is active.                                                                                                    |  |
|                                       | Accessory needed.                                                                                                    |  |
| A A A A A A A A A A A A A A A A A A A | This symbol indicates whether cooling is active.                                                                                                    |  |
|                                       | Accessory needed.                                                                                                    |  |

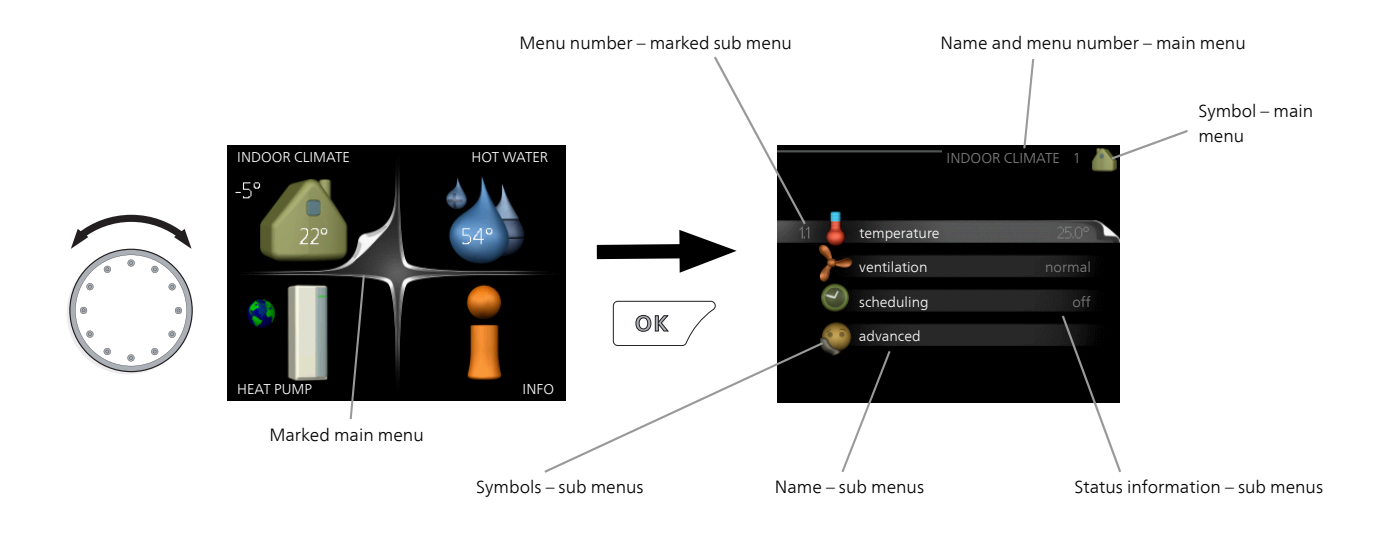

#### Operation

To move the cursor, turn the control knob to the left or the right. The marked position is white and/or has a turned up tab.

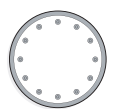

#### **Selecting menu**

To advance in the menu system select a main menu by marking it and then pressing the OK button. A new window then opens with sub menus.

Select one of the sub menus by marking it and then pressing the OK button.

#### **Selecting options**

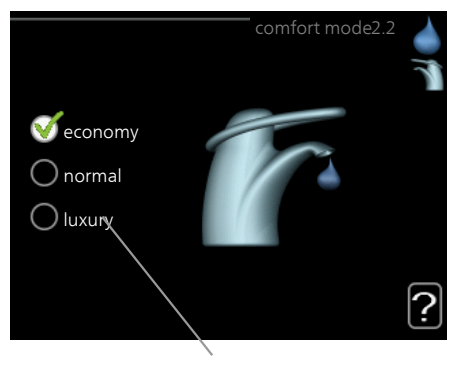

Alternative

In an options menu the current selected option is indicated by a green tick.

To select another option:

- 1. Mark the applicable option. One of the options is pre-selected (white).
- Press the OK button to confirm the selected option. The selected option has a green tick.

#### Setting a value

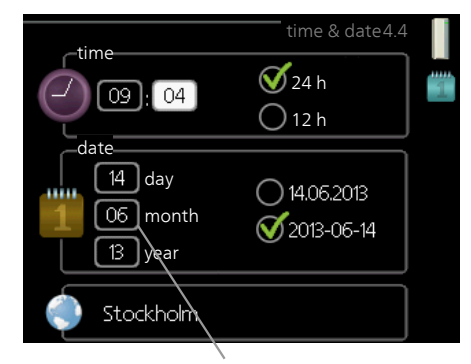

Values to be changed

#### To set a value:

- 1. Mark the value you want to set using the con- 01 trol knob.
- 2. Press the OK button. The background of the value becomes green, which means that you have accessed the setting mode.
- 3. Turn the control knob to the right to increase the value and to the left to reduce the value.
- 4. Press the OK button to confirm the value you have set. To change and return to the original value, press the Back button.

#### Use the virtual keyboard

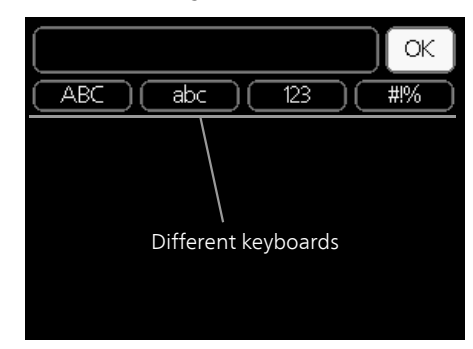

In some menus where text may require entering, a virtual keyboard is available.

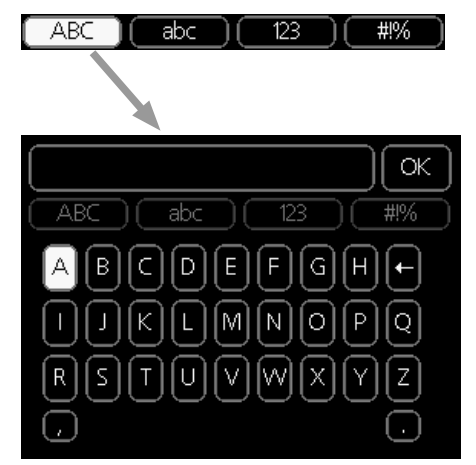

Depending on the menu, you can gain access to different character sets which you can select using the control knob. To change character table, press the Back button. If a menu only has one character set the keyboard is displayed directly.

When you have finished writing, mark "OK" and press the OK button.

#### Scroll through the windows

A menu can consist of several windows. Turn the control knob to scroll between the windows.

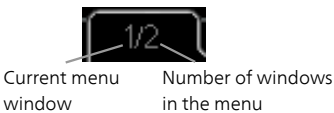

#### Scroll through the windows in the start guide

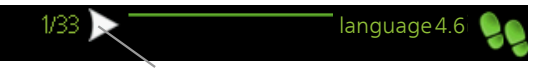

Arrows to scroll through window in start guide

- 1. Turn the control knob until one of the arrows in the top left corner (at the page number) has been marked.
- 2. Press the OK button to skip between the steps in the start guide.

#### Help menu

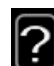

In many menus there is a symbol that indicates that extra help is available.

- To access the help text:
- 1. Use the control knob to select the help symbol.
- 2. Press the OK button.

The help text often consists of several windows that you can scroll between using the control knob.

## 3 Control - Menus

### Menu 1 – INDOOR CLIMATE

#### Overview

| 1 - INDOOR CLIMATE | 1.1 - temperature | 1.1.1 - temperature heating      |                                          |
|--------------------|-------------------|----------------------------------|------------------------------------------|
|                    |                   | 1.1.2 - temperature cooling *    | -                                        |
|                    |                   | 1.1.3 - rel. humidity *          | -                                        |
|                    | 1.2 - ventilation |                                  | -                                        |
|                    | 1.3 - scheduling  | 1.3.1 - scheduling heating       |                                          |
|                    |                   | 1.3.2 - scheduling cooling *     | -                                        |
|                    |                   | 1.3.2 - scheduling ventilation * | -                                        |
|                    | 1.9 - advanced    | 1.9.1 - curve                    | 1.9.1.1 heating curve                    |
|                    |                   |                                  | 1.9.1.2 - cooling curve *                |
|                    |                   | 1.9.2 - external adjustment      |                                          |
|                    |                   | 1.9.3 - min. flow line temp.     | 1.9.3.1 - min. flow line temp. heating   |
|                    |                   |                                  | 1.9.3.2 - min. flow line temp. cooling * |
|                    |                   | 1.9.4 - room sensor settings     |                                          |
|                    |                   | 1.9.5 - cooling settings *       | -                                        |
|                    |                   | 1.9.6 - fan return time *        | -                                        |
|                    |                   | 1.9.7 - own curve                | 1.9.7.1 - own heating curve              |
|                    |                   |                                  | 1.9.7.2 - own cooling curve *            |
|                    |                   | 1.9.8 - point offset             |                                          |
|                    |                   | 1.9.9 - night cooling            | -                                        |
|                    |                   |                                  |                                          |

\* Accessories are needed.

#### Sub-menus

For the menu **INDOOR CLIMATE** there are several submenus. Status information for the relevant menu can be found on the display to the right of the menus.

temperature Setting the temperature for the climate system. The status information shows the set values for the climate system.

ventilation Setting the fan speed. The status information shows the selected setting. This menu is only displayed if the exhaust air module is connected (accessory).

scheduling Scheduling heating, cooling and ventilation. Status information "set" is displayed if you set a schedule but it is not active now, "holiday setting" is displayed if the vacation schedule is active at the same time as the schedule (the vacation function is prioritised), "active" displays if any part of the schedule is active, otherwise it displays " off".

advanced Setting of heat curve, adjusting with external contact, minimum value for supply temperature, room sensor and cooling function.

#### Menu 1.1 - temperature

If the house has several climate systems, this is indicated on the display by a thermometer for each system.

Choose between heating or cooling and then set the desired temperature in the next menu "temperature heating/cooling" in menu 1.1.

## Set the temperature (with room sensors installed and activated):

#### heating

Setting range: 5 – 30 °C Default value: 20

#### cooling (accessory is required)

Setting range: 5 – 30 °C Default value: 25

The value in the display appears as a temperature in °C if the climate system is controlled by a room sensor.

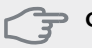

#### Caution

A slow heat-releasing heating system, such as for example, underfloor heating, may not be suitable for control using the heat pump's room sensor.

To change the room temperature, use the control knob to set the desired temperature in the display. Confirm the new setting by pressing the OK button. The new temperature is shown on the right-hand side of the symbol in the display.

## Setting the temperature (without room sensors activated):

Setting range: -10 to +10 Default value: 0

The display shows the set values for heating (curve offset). To increase or reduce the indoor temperature, increase or reduce the value on the display.

Use the control knob to set a new value. Confirm the new setting by pressing the OK button.

The number of steps the value has to be changed to achieve a degree change of the indoor temperature depends on the heating installation. One step is usually enough but in some cases several steps may be required.

Setting the desired value. The new value is shown on the right-hand side of the symbol in the display.

#### Caution

An increase in the room temperature can be slowed by the thermostats for the radiators or under floor heating. Therefore, open the thermostats fully, except in those rooms where a cooler temperature is required, e.g. bedrooms.

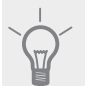

TIP

Wait 24 hours before making a new setting, so that the room temperature has time to stabilise.

If it is cold outdoors and the room temperature is too low, increase the curve slope in menu 1.9.1.1 by one increment.

If it is cold outdoors and the room temperature is too high, reduce the curve slope in menu 1.9.1.1 by one increment.

If it is warm outdoors and the room temperature is too low, increase the value in menu 1.1.1 by one increment.

If it is warm outdoors and the room temperature is too high, reduce the value in menu 1.1.1 by one increment.

#### Menu 1.2 - ventilation (accessory required)

Setting range: normal and speed 1-4 Default value: normal

The ventilation in the accommodation can be temporarily increased or reduced here.

When you have selected a new speed a clock starts a count down. When the time has counted down the ventilation speed returns to the normal setting.

If necessary, the different return times can be changed in menu 1.9.6.

The fan speed is shown in brackets (in percent) after each speed alternative.

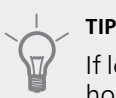

If longer time changes are required use the holiday function or scheduling.

#### Menu 1.3 - scheduling

In the menu scheduling indoor climate (heating/cooling/ventilation) is scheduled for each weekday.

You can also schedule a longer period during a selected period (vacation) in menu 4.7.

**Schedule:** Which of the schedules to be changed is selected here.

#### Schedule setting

These settings can be made for each schedule (Menu 1.3.1, 1.3.2 and 1.3.3:

**Activated:** Scheduling for the selected period is activated here. Set times are not affected at deactivation.

**System:** Which climate system the schedule is for is selected here. This alternative is only displayed if more than one climate system is present.

**Day:** Select which day or days of the week the schedule is to apply to here. To remove the scheduling for a particular day, the time for that day must be reset by setting the start time to the same as the stop time. If the line "all" is used, all days in the period are set for these times.

**Time period:** The start and stop time for the selected day for scheduling are selected here.

Adjustment: See relevant sub menu.

**Conflict:** If two settings conflict with each other a red exclamation mark is displayed.

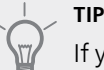

If you wish to set similar scheduling for every day of the week start by filling in "all" and then changing the desired days.

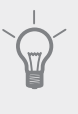

#### TIP

Set the stop time earlier than the start time so that the period extends beyond midnight. Scheduling then stops at the set stop time the dav after.

Scheduling always starts on the date that the start time is set for.

#### Menu 1.3.1 - heating

Increases or decreases in the accommodation temperature can be scheduled here for up to three time periods per day. If a room sensor is installed and activated the desired room temperature (°C) is set during the time period. Without an activated room sensor Day the desired change

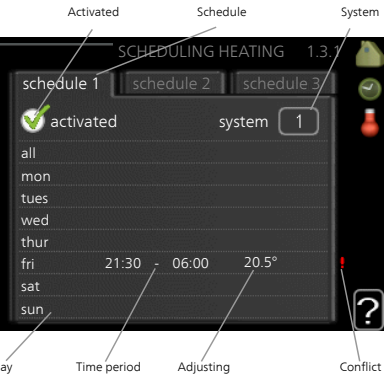

is set (of setting in menu 1.1). One step is usually enough to change the room temperature by one degree, but in some cases several steps may be required.

**Adjusting:** How much the heating curve is to be offset in relation to menu 1.1 during scheduling is set here. If the rooms sensor is installed the desired room temperature is set in °C.

#### Caution

Changes of temperature in accommodation take time. For example, short time periods in combination with underfloor heating will not give a noticeable difference in room temperature.

#### Menu 1.3.2 - cooling (accessory required)

Activated

Here you can schedule when cooling is permitted in the accommodation for up to two different time periods per day.

Adjusting: Here, you set when active cooling will not be permitted.

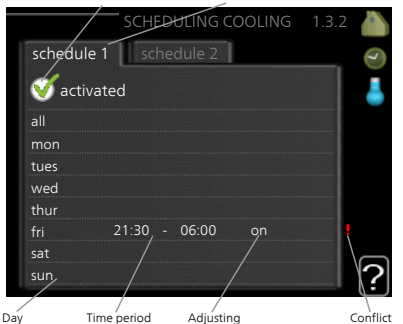

Schedule

Time period Adjusting

#### Menu 1.3.3 - ventilation (accessory required)

Increases or decreases in the ventilation to the accommodation can be scheduled here for up to two time periods per day.

Adjusting: The desired fan speed is set here.

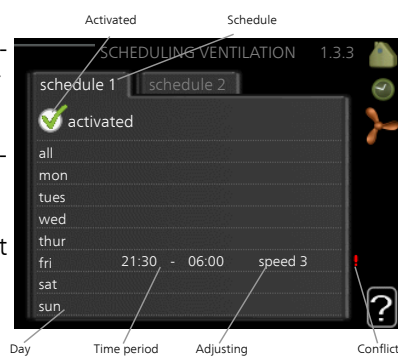

#### Caution

A significant change over a longer period of time may cause poor indoor environment and worse operating economy.

#### Menu 1.9 - advanced

Menu advanced has orange text and is intended for the advanced user. This menu has several sub-menus.

curve Setting the curve slope for heating and cooling.

external adjustment Setting the heat curve offset when the external contact is connected.

min. flow line temp. Setting minimum permitted flow line temperature.

room sensor settings Settings regarding the room sensor.

cooling settings Settings for cooling.

fan return time Fan return time settings in the event of temporary ventilation speed change.

own curve Setting own curve for heating and cooling. point offset Setting the offset of the heating curve or

cooling curve at a specific outdoor temperature.

night cooling Setting night cooling.

#### Menu 1.9.1 - curve

#### heating curve

Setting range: 0 – 15 Default value: 9

#### cooling curve (accessory required)

Setting range: 0 – 9 Default value: 0

You can select heating or cooling in the curve menu. The next menu (heating curve/cooling curve) shows the heating and cooling curves for your house. The task of the curve is to give an even indoor temperature, regardless of the outdoor temperature, and thereby energy efficient operation. It is from these heat curves that the heat pump's control computer determines the temperature of the water to the system, the supply temperature, and therefore the indoor temperature. Select the curve and read off how the supply temperature changes at different outdoor temperatures here. The number to the far right of "system" displays which system you have selected the heating curve/cooling curve for.

#### Curve coefficient

The slopes of the heating /cooling curves indicate how many degrees the supply temperature is to be increased/reduced when the outdoor temperature drops/increases. A steeper slope means a higher supply temperature for heating or a lower supply temperature for cooling at a certain outdoor temperature.

The optimum slope depends on the climate conditions in your location, if the house has radiators or under floor heating and how well insulated the house is.

The curve is set when the heating installation is installed, but may need adjusting later. Normally, the curve will not need further adjustment.

#### Caution

When making fine adjustments of the indoor temperature, the curve must be offset up or down instead, this is done in menu 1.1 temperature.

#### Curve offset

An offset of the curve means that the supply temperature changes by the same amount for all the outdoor temperatures, e.g. that a curve offset of +2 steps increases the supply temperature by 5 °C at all outdoor temperatures.

## Flow line temperature– maximum and minimum values

Because the flow line temperature cannot be calculated higher than the set maximum value or lower than the set minimum value the heating curve flattens out at these temperatures.

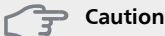

Under floor heating systems are normally max flow line temperature set to between 35 and 45 °C.

Must be restricted with underfloor cooling min. flow line temp. to prevent condensation.

Check the max temperature for your floor with your installer/floor supplier.

The figure at the end of the curve indicates the curve slope. The figure beside the thermometer gives the curve offset. Use the control knob to set a new value. Confirm the new setting by pressing the OK button.

Curve 0 is an own curve created in menu 1.9.7.

#### To select another curve (slope):

#### NOTE

- If you only have one climate system, the number of the curve is already marked when the menu window opens.
- 1. Select the climate system (if more than one) for which the curve is to be changed.
- 2. When the climate system selection has been confirmed, the curve number is marked.
- 3. Press the OK button to access the setting mode
- 4. Select a new curve. The curves are numbered from 0 to 15, the greater the number, the steeper the slope and the greater the supply temperature. Curve 0 means that own curve (menu 1.9.7) is used.
- 5. Press the OK button to exit the setting.

#### To read off a curve:

- 1. Turn the control knob so that the ring on the shaft with the outdoor temperature is marked.
- 2. Press the OK button.
- 3. Follow the grey line up to the curve and out to the left to read off the value for the supply temperature at the selected outdoor temperature.
- 4. You can now select to take read outs for different outdoor temperatures by turning the control knob to the right or left and read off the corresponding flow temperature.
- 5. Press the OK or Back button to exit read off mode.

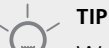

Wait 24 hours before making a new setting, so that the room temperature has time to stabilise.

If it is cold outdoors and the room temperature is too low, increase the curve slope by one increment.

If it is cold outdoors and the room temperature is too high, lower the curve slope by one increment.

If it is warm outdoors and the room temperature is too low, increase the curve offset by one increment.

If it is warm outdoors and the room temperature is too high, lower the curve offset by one increment.

#### Menu 1.9.2 - external adjustment

#### climate system

Setting range: -10 to +10.

Or desired room temperature if the room sensor is installed. See illustration. Default value: 0 Connecting an external contact, for example, a room thermostat or a timer allows you to temporarily or periodically raise or lower the room temperature while heating. When the contact is on, the heating curve offset is changed by the number of steps selected in the menu. If a room sensor is installed and activated the desired room temperature (°C) is set.

If there is more than one climate system the setting can be made separately for each system.

#### Menu 1.9.3 - min. flow line temp.

#### heating

Setting range: 5-70 °C Default value: 20 °C

#### cooling (accessory required)

Depending on which accessory is used the setting range can vary.

Factory setting: 18 °C

In menu 1.9.3 you select heating or cooling, in the next menu (min. supply temp.heating/cooling) set the minimum temperature on the supply temperature to the climate system. This means that F1355 never calculates a temperature lower than that set here.

If there is more than one climate system the setting can be made separately for each system.

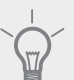

TIP

The value can be increased if you have, for example, a cellar that you always want to heat, even in summer.

You may also need to increase the value in "stop heating" menu 4.9.2 "auto mode setting".

#### Menu 1.9.4 - room sensor settings

#### factor system

#### heating

Setting range: 0.0 - 6.0 Factory setting heating: 1.0

#### cooling (accessory required)

Setting range: 0.0 - 6.0

Factory setting cooling: 1.0

Room sensors to control the room temperature can be activated here.

#### Caution

A slow heat-releasing heating system, such as for example, underfloor heating, may not be suitable for control using the heat pump's room sensor. Here you can set a factor (a numerical value) that determines how much an over or sub normal temperature (the difference between the desired and actual room temperature) in the room is to affect the supply temperature to the climate system. A higher value gives a greater and faster change of the heating curve's set offset.

#### NOTE

Too high a set value for "factor system" can (depending on your climate system) produce an unstable room temperature.

If several climate systems are installed the above settings can be made for the relevant systems.

## Menu 1.9.5 - cooling settings (accessory required)

heat/cool sen. Factory setting: no sensor selected

#### set pt value cool/heat sensor

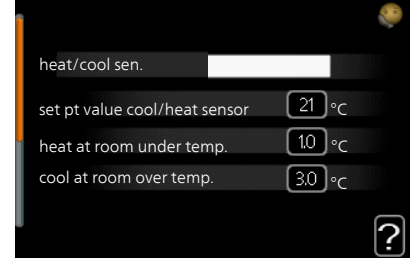

Setting range: 5 - 40 °C

Default value: 21

#### heat at room under temp.

Setting range: 0.5 - 10.0 °C Default value: 1.0

#### cool at room over temp.

Setting range: 0.5 - 10.0 °C Default value: 3.0

#### start passive cooling

Setting range: 10 – 200 Factory setting: 30 DM

#### start active cooling

Setting range: 30 – 300 DM Factory setting: 30 DM

#### degree minutes cooling

Setting range: -3000 - 3000 cooling degree minutes Factory setting: 0

#### heat dump 24h-function

Setting range: on/off Factory setting: off

#### closingtime for cool dump

Setting range: 0 - 100 s Factory setting: 0 s

#### max compr. in active cooling

Setting range: 0 - 18 Factory setting: 18

#### time betw. switch heat/cool

Setting range: 0 – 48 h Factory setting: 2

#### mixing valve amplifier

Setting range: 0.1–10.0 Default value: 1.0

#### mixing valve step delay

Setting range: 10 - 300 s Setting range: 10 - 500 s Default values: 30 s

You can use F1355 to cool the house during hot periods of the year.

#### **F** Caution

Certain setting options only appear if their function is installed and activated in F1355.

#### heat/cool sen.

An extra temperature sensor can be connected to F1355 in order to determine when it is time to switch between heating and cooling operation.

When several heating/cooling sensors are installed, you can select which one of them should be in control.

#### Caution

When the heating/cooling sensors BT74 have been connected and activated in menu 5.4, no other sensor can be selected in menu 1.9.5.

#### set pt value cool/heat sensor

Here you can set at which indoor temperature F1355 is to shift between heating respectively cooling operation.

#### heat at room under temp.

Here you can set how far the room temperature can drop below the desired temperature before F1355 switches to heating operation.

#### cool at room over temp.

Here you can set how high the room temperature can increase above the desired temperature before F1355 switches to cooling operation.

#### start passive cooling

Here you can set when passive cooling is to start.

Degree minutes are a measurement of the current heating demand in the house and determine when the compressor, cooling operation respectively additional heat will start/stop.

#### start active cooling

Here you can set when active cooling is to start.

Degree minutes are a measurement of the current heating demand in the house and determine when the compressor, cooling operation respectively additional heat will start/stop.

#### compressor speed

Here you can set at what speed the compressor is to operate at during active cooling. Set value corresponds to part of the available output.

#### degree minutes cooling

This selection is only available when the connected accessory itself counts cooling degree minutes.

After a min or max value has been set, the system will automatically set the real value in relation to the number of compressors that are running cooling.

#### time betw. switch heat/cool

This selection is only available when cooling in 2-pipe systems.

Here you can set how long F1355 is to wait before it returns to heating mode when the cooling demand has ceased or vice versa.

#### Menu 1.9.6 - fan return time (accessory required)

Here you select the return time for temporary speed change (speed 1-4) on the ventilation in menu 1.2.

Return time is the time it takes before ventilation speed returns to normal.

#### Menu 1.9.7 - own curve

#### supply temperature

**heating** Setting range: 5 – 70 °C

#### cooling (accessory required)

Depending on which accessory is used the setting range can vary.

Setting range: -5 – 40 °C

Create your own heating or cooling curve here, by setting the desired supply temperatures for different outdoor temperatures.

#### Caution

Curve 0 in menu 1.9.1 must be selected for own curve to apply.

#### Menu 1.9.8 - point offset

#### outdoor temp. point

Setting range: -40 – 30 °C Default value: 0 °C

#### change in curve

Setting range: -10 – 10 °C Default value: 0 °C

Select a change in the heating curve at a certain outdoor temperature here. One step is usually enough to change the room temperature by one degree, but in some cases several steps may be required.

The heat curve is affected at  $\pm$  5 °C from set outdoor temp. point.

It is important that the correct heating curve is selected so that the room temperature is experienced as even.

# If i

If it is cold in the house, at, for example -2 °C, "outdoor temp. point" is set to "-2" and "change in curve" is increased until the desired room temperature is maintained.

#### Caution

Wait 24 hours before making a new setting, so that the room temperature has time to stabilise.

## Menu 1.9.9 - night cooling (accessory required)

#### start temp. exhaust air

Setting range: 20 – 30 °C Default value: 25 °C

#### min diff. outdoor-exhaust

Setting range: 3 – 10 °C Default value: 6 °C

Activate night cooling here.

When the temperature in the house is high and the outdoor temperature is lower, a cooling effect can be obtained by forcing the ventilation.

If the temperature difference between the exhaust air and the outdoor air temperature is greater than the set value ("min diff. outdoor-exhaust") and the exhaust air temperature is higher than the set value ("start temp. exhaust air") run the ventilation at speed 4 until one of the conditions is no longer met.

#### Caution

Night cooling can only be activated when house heating has been deactivated. This is done in menu 4.2.

### Menu 2 – HOT WATER

#### Overview

2 - HOT WATER\*

| 2.1 - temporary lux |
|---------------------|
| 2.2 - comfort mode  |
| 2.3 - scheduling    |
| 2.9 - advanced      |
|                     |

\* Accessory needed.

#### Sub-menus

This menu only appears if a water heater is docked to the heat pump.

For the menu HOT WATER there are several sub-menus. Status information for the relevant menu can be found on the display to the right of the menus.

temporary lux Activation of temporary increase in the hot water temperature. Status information displays "off" or what length of time of the temporary temperature increase remains.

**comfort mode** Setting hot water comfort. The status information displays what mode is selected, "economy", "normal" or "luxury".

scheduling Scheduling hot water comfort. The status information "set" appears if you have set scheduling but it is not currently active, "holiday setting" appears if holiday setting is active at the same time as scheduling (when the holiday function is prioritised), "active" appears if any part of scheduling is active, otherwise "off" appears.

advanced Setting periodic increase in the hot water temperature.

#### Menu 2.1 - temporary lux

Setting range: 3, 6 and 12 hours and mode "off" and "one time increase"

Default value: "off"

When hot water requirement has temporarily increased this menu can be used to select an increase in the hot water temperature to lux mode for a selectable time.

#### Caution

If comfort mode "luxury" is selected in menu 2.2 no further increase can be carried out.

The function is activated immediately when a time period is selected and confirmed using the OK button. The remaining time for the selected setting is shown to the right.

When the time has run out F1355 returns to the mode set in menu 2.2.

Select "off" to switch off temporary lux .

#### Menu 2.2 - comfort mode

Setting range: economy, normal, luxury Default value: normal

The difference between the selectable modes is the temperature of the hot tap water. Higher temperature means that the hot water lasts longer.

2.9.1 - periodic increase 2.9.2 - hot water recirc. \*

**economy:** This mode gives less hot water than the others, but is more economical. This mode can be used in smaller households with a small hot water requirement.

**normal:** Normal mode gives a larger amount of hot water and is suitable for most households.

**luxury:** Lux mode gives the greatest possible amount of hot water. In this mode the immersion heater may be partially used to heat hot water, which may increase operating costs.

#### Menu 2.3 - scheduling

What hot water comfort the heat pump is to work with can be scheduled here for up to two different time periods per day.

Scheduling is activated/deactivated by ticking/unticking"activated". Set times are not affected at deactivation.

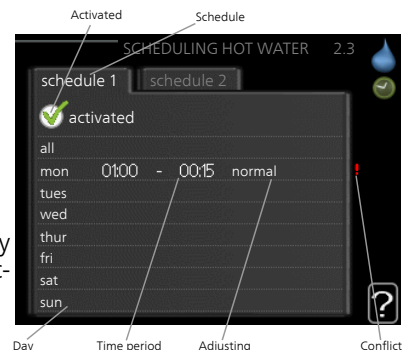

#### Schedule: The

schedule to be changed is selected here.

**Activated:** Scheduling for the selected period is activated here. Set times are not affected at deactivation.

**Day:** Select which day or days of the week the schedule is to apply to here. To remove the scheduling for a particular day, the time for that day must be reset by setting the start time to the same as the stop time. If the line "all" is used, all days in the period are set for these times.

**Time period:** The start and stop time for the selected day for scheduling are selected here.

**Adjusting:** Set the hot water comfort that is to apply during scheduling here.

**Conflict:** If two settings conflict with each other a red exclamation mark is displayed.

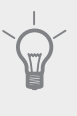

#### TIP

If you wish to set similar scheduling for every day of the week start by filling in "all" and then changing the desired days.

#### TIP

Set the stop time earlier than the start time so that the period extends beyond midnight. Scheduling then stops at the set stop time the day after.

Scheduling always starts on the date that the start time is set for.

#### Menu 2.9 - advanced

Menu advanced has orange text and is intended for the advanced user. This menu has several sub-menus.

#### Menu 2.9.1 - periodic increase

#### period

Setting range: 1 - 90 days Default value: off

#### start time

Setting range: 00:00 - 23:00 Default value: 00:00

To prevent bacterial growth in the water heater, the compressor and the immersion heater can increase the hot water temperature for a short time at regular intervals.

The length of time between increases can be selected here. The time can be set between 1 and 90 days. Factory setting is 14 days. Tick/untick "activated" to start/switch off the function.

## Menu 2.9.2 - hot water recirc. (accessory required)

#### operating time

Setting range: 1 - 60 min Default value: 60 min

#### downtime

Setting range: 0 - 60 min Default value<sup>:</sup> 0 min

Set the hot water circulation for up to three periods per day here. During the set periods the hot water circulation pump will run according to the settings above.

"operating time" decide how long the hot water circulation pump must run per operating instance.

"downtime" decide how long the hot water circulation pump must be stationary between operating instances.

### Menu 3 – INFO

#### **Overview**

3 - INFO

| 3. | 1 | - S( | ervi | ce | info |
|----|---|------|------|----|------|
| ۰. |   |      | •••• | ~~ |      |

| 3.2 - compressor info  |  |
|------------------------|--|
| 3.3 - add. heat info   |  |
| 3.4 - alarm log        |  |
| 3.5 - indoor temp. log |  |

#### Sub-menus

For the menu INFO there are several sub-menus. No settings can be made in these menus, they just display information. Status information for the relevant menu can be found on the display to the right of the menus.

service info shows temperature levels and settings in the installation.

compressor info shows operating times, number of starts etc for the compressor in the heat pump.

add. heat info displays information about the additional heat's operating times etc.

alarm log displays the latest alarm and information about the heat pump when the alarm occurred.

indoor temp. log the average temperature indoors week by week during the past year.

#### Menu 3.1 - service info

The information is on several pages. Turn the control knob to scroll between the pages.

A QR code appears on one side. This QR code indicates serial number, product name and limited operating data.

#### Symbols in this menu:

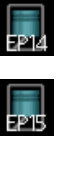

Compressors EP14/EP15 (coolina module) displays which compressor is operating.

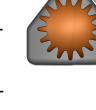

Heating

ation.

Hot water

A digit displays

how many com-

pressors (if more

than one) are cur-

with heating oper-

rently working

A digit displays

with hot water

Heating medium

lation pump is op-

charging.

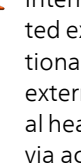

Internally connected external additional heat and external additional heat connected via accessory.

Brine pumps (blue)

Cooling

A digit displays

how many com-

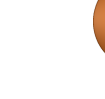

pumps (orange) EP14/EP15 (cooling module) displays which circu-

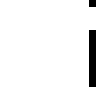

Pool A digit displays

erating.

how many compressors (if more than one) are currently working with pool heating.

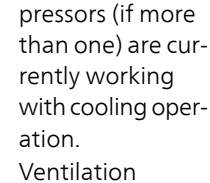

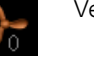

#### Menu 3.2 - compressor info

Information about the compressors' operating status and statistics in the installation can be obtained here. No changes can be made.

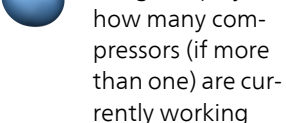

#### Menu 3.3 - add. heat info

Information about the additional heat's settings, operating status and statistics can be obtained here. No changes can be made.

The information is on several pages. Turn the control knob to scroll between the pages.

#### Menu 3.4 - alarm log

To facilitate fault-finding the heat pump operating status at alarm alerts is stored here. You can see information for the 10 most recent alarms.

To view the run status in the event of an alarm, mark the alarm and press the OK button.

#### Menu 3.5 - indoor temp. log

Here you can see the average temperature indoors week by week during the past year. The dotted line indicates the annual average temperature.

The average outdoor temperature is only shown if a room temperature sensor/room unit is installed.

When an exhaust air module (NIBE FLM) is installed, the exhaust air temperature is shown.

#### To read off an average temperature

- 1. Turn the control knob so that the ring on the shaft with the week number is marked.
- 2. Press the OK button.
- 3. Follow the grey line up to the graph and out to the left to read off the average indoor temperature at the selected week.
- 4. You can now select to take read outs for different weeks by turning the control knob to the right or left and read off the average temperature.
- 5. Press the OK or Back button to exit read off mode.

### Menu 4 – HEAT PUMP

#### Overview

| 4 - HEAT PUMP | 4.1 - plus functions * | 4.1.1 - pool 1 *              |                                       |
|---------------|------------------------|-------------------------------|---------------------------------------|
| L             |                        | 4.1.2 - pool 2 *              | _                                     |
|               |                        | 4.1.3 - internet              | –<br>4.1.3.1 - Uplink                 |
|               |                        |                               | 4.1.3.8 - tcp/ip settings             |
|               |                        |                               | 4.1.3.9 - proxy settings              |
|               |                        | 4.1.4 - sms *                 |                                       |
|               |                        | 4.1.5 - SG Ready              | _                                     |
|               |                        | 4.1.6 - smart price adaption  | _                                     |
|               |                        | 4.1.8 - smart energy source™  | 4.1.8.1 - settings                    |
|               |                        |                               | 4.1.8.2 - set. price                  |
|               |                        |                               | 4.1.8.3 - CO2 impact                  |
|               |                        |                               | 4.1.8.4 - tariff periods, electri-    |
|               |                        |                               | city                                  |
|               |                        |                               | 4.1.8.5 - tariff periods, fixed price |
|               |                        |                               | 4.1.8.6 - tariff per, ext. shunt      |
|               |                        |                               | add                                   |
|               |                        |                               | 4.1.8.7 - tariff per, ext. step       |
|               |                        |                               | add                                   |
|               |                        |                               | 4.1.8.8 - tariff periods, OPT10       |
|               | 4.2 - op. mode         |                               |                                       |
|               | 4.3 - my icons         |                               |                                       |
|               | 4.4 - time & date      |                               |                                       |
|               | 4.6 - language         |                               |                                       |
|               | 4.7 - holiday setting  |                               |                                       |
|               | 4.9 - advanced         | 4.9.1 - op. prioritisation    |                                       |
|               |                        | 4.9.2 - auto mode setting     | _                                     |
|               |                        | 4.9.3 - degree minute setting |                                       |
|               |                        | 4.9.4 - factory setting user  | _                                     |
|               |                        | 4.9.5 - schedule blocking     |                                       |

\* Accessory needed.

#### Sub-menus

For the menu **HEAT PUMP** there are several sub-menus. Status information for the relevant menu can be found on the display to the right of the menus.

plus functions Settings applying to any installed extra functions in the heating system.

op. mode Activation of manual or automatic operating mode. The status information shows the selected operating mode.

my icons Settings regarding which icons in the heat pump's user interface that are to appear in the slot when the door is closed.

time & date Setting current time and date.

language Select the language for the display here. The status information shows the selected language.

**holiday setting** Vacation scheduling heating, hot water and ventilation. Status information "set" is displayed if you set a vacation schedule but it is not active at the moment, "active" is displayed if any part of the vacation schedule is active, otherwise it displays " off".

advanced Setting heat pump work mode.

#### Menu 4.1 - plus functions

Settings for any additional functions installed in F1355 can be made in the sub menus.

## Menu 4.1.1 - 4.1.2 - pool 1 - pool 2 (accessory is required)

#### start temp

Setting range: 5.0 - 80.0 °C Default value: 22.0 °C

#### stop temperature

Setting range: 5.0 - 80.0 °C Default value: 24.0 °C

#### compressor speed

Setting range: 1 – 100 % Factory setting: 1 %

Select whether the pool control is to be activated, within what temperatures (start and stop temperature) pool heating must occur and how many compressors may work against the pool at the same time.

Here you can also set at what speed the compressor is to operate during pool heating. Set value corresponds to part of the available output.

When the pool temperature drops below the set start temperature and there is no hot water or heating requirement, F1355 starts pool heating.

Untick "activated" to switch off the pool heating.

#### Caution

The start temperature cannot be set to a value that is higher than the stop temperature.

#### Menu 4.1.3 - internet

Here you make settings for connecting F1355 to the internet.

#### NOTE

For these functions to work the network cable must be connected.

#### Menu 4.1.3.1 - Uplink

Here you can manage the installation's connection to Uplink (http://www.nibeuplink.com) and see the number of users connected to the installation via the internet.

A connected user has a user account in Uplink , which has been given permission to control and/or monitor your installation.

#### Request new connection string

To connect a user account on Uplink to your installation, you must request a unique connection code.

- 1. Mark "request new connection string" and press the OK button.
- 2. The installation now communicates with Uplink to create a connection code.
- 3. When a connection string has been received, it is shown in this menu at "connection string" and is valid for 60 minutes.

#### Disconnect all users

- 1. Mark "switch off all users" and press the OK button.
- 2. The installation now communicates with Uplink to release your installation from all users connected via the internet.

#### NOTE

After disconnecting all users none of them can monitor or control your installation via Uplink without requesting a new connection string.

#### Menu 4.1.3.8 - tcp/ip settings

You can set TCP/IP settings for your installation here.

#### Automatic setting (DHCP)

- 1. Tick "automatic". The installation now receives the TCP/IP settings using DHCP.
- 2. Mark "confirm" and press the OK button.

#### Manual setting

- 1. Untick "automatic", you now have access to several setting options.
- 2. Mark "ip-address" and press the OK button.
- 3. Enter the correct details via the virtual keypad.
- 4. Mark "OK" and press the OK button.
- 5. Repeat 1 3 for "net mask", "gateway" and "dns".
- 6. Mark "confirm" and press the OK button.

#### 子 Caution

The installation cannot connect to the internet without the correct TCP/IP settings. If unsure about applicable settings use the automatic mode or contact your network administrator (or similar) for further information.

#### 🖵 тір

All settings made since opening the menu can be reset by marking "reset" and pressing the OK button.

#### Menu 4.1.3.9 - proxy settings

You can set proxy settings for your installation here.

Proxy settings are used to give connection information to a intermediate server (proxy server) between the installation and Internet. These settings are primarily used when the installation connects to the Internet via a company network. The installation supports proxy authentication of the HTTP Basic and HTTP Digest type.

If unsure about applicable settings, contact your network administrator (or similar) for further information.

#### Setting

- 1. Tick "use proxy" if you do not want to use a proxy.
- 2. Mark "server" and press the OK button.
- 3. Enter the correct details via the virtual keypad.
- 4. Mark "OK" and press the OK button.
- 5. Repeat 1 3 for "port", "user name" and "password".

6. Mark "confirm" and press the OK button.

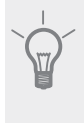

TIP

All settings made since opening the menu can be reset by marking "reset" and pressing the OK button.

#### Menu 4.1.4 - sms (accessory is required)

Make settings for the accessory SMS 40 here.

Add the mobile numbers that are to have access to change and receive status information from the heat pump. Mobile numbers must include country code e.g. +46 XXXXXXXX.

If you want to receive an SMS message in the event of the alarm mark the box to the right of the telephone number.

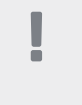

Telephone numbers provided must be able to receive SMS messages.

#### Menu 4.1.5 - SG Ready

NOTE

This function can only be used in mains networks that support the "SG Ready"-standard .

Make settings for the function "SG Ready" here.

#### affect room temperature

Here you set whether room temperature should be affected when activating "SG Ready".

With low price mode on "SG Ready" the parallel offset for the indoor temperature is increased by "+1". If a room sensor is installed and activated, the desired room temperature is instead increased by 1  $^\circ$ C.

With over capacity mode on "SG Ready" the parallel offset for the indoor temperature is increased by "+2". If a room sensor is installed and activated, the desired room temperature is instead increased by 2 °C.

#### affect hot water

Here you set whether the temperature of the hot water should be affected when activating "SG Ready".

With low price mode on "SG Ready" the stop temperature of the hot water is set as high as possible at only compressor operation (immersion heater not permitted).

With over capacity mode of "SG Ready" the hot water is set to "luxury" (immersion heater permitted).

#### affect cooling (accessory required)

Here you set whether room temperature during cooling operation should be affected when activating "SG Ready".

With low price mode of "SG Ready" and cooling operation the indoor temperature is not affected.

With over capacity mode on "SG Ready" and cooling operation, the parallel offset for the indoor temperature is reduced by "-1". If a room sensor is installed and activated, the desired room temperature is instead reduced by 1 °C.

#### affect pool temperature (accessory is required)

Here you set whether pool temperature should be affected when activating "SG Ready".

With low price mode on "SG Ready", the desired pool temperature (start and stop temperature) is increased by 1  $^{\circ}$ C.

With over capacity mode on "SG Ready" the desired pool temperature (start and stop temperature) is increased by 2  $^{\circ}\mathrm{C}$ 

#### Menu 4.1.6 - Smart price adaption™

#### activated

This function can only be used if you have an hourly tariff agreement with your electricity supplier that supports Smart price adaption<sup>™</sup> and you have an activated Uplink account.

#### area

Here you select where (which zone) the heat pump is set-up.

Contact your electricity supplier to find out which zone digit to enter.

#### affect room temperature

Setting range: 1 - 10 Factory setting: 5

#### affect hot water

Setting range: 1 - 4 Factory setting: 2

#### affect pool temperature

Setting range: 1 - 10 Factory setting: 2

#### affect cooling

Setting range: 1 - 10 Factory setting: 3

#### price of electricity overview

Here you can obtain information on how the electricity price varies over up to three days.

In menu Smart price adaption<sup>™</sup> you state where the heat pump is located and how great a role the electricity price should play. The greater the value, the greater the effect the electricity price has and the larger the possible savings, but at the same time there is an increased risk of affecting comfort.

Smart price adaption<sup>™</sup> moves the heat pump's consumption over 24 hours to periods with the cheapest electricity tariff, which gives savings for hourly rate based electricity contracts. The function is based on hourly rates for the next 24 hours being retrieved via Uplink and therefore an internet connection and an account for Uplink are required.

Deselect "activated" to switch off Smart price adaption™.

#### Menu 4.1.8 - smart energy source<sup>™</sup>

settings set. price CO2 impact\* tariff periods, electricity tariff periods, fixed price\*\* tariff per, ext. shunt add tariff per, ext. step add

The function prioritises how / to what extent each docked energy source will be used. Here you can choose if the system is to use the energy source that is cheapest at the time. You can also choose if the system is to use the energy source that is most carbon neutral at the time.

\*Select control method "CO<sub>2</sub>" under settings to open this menu. \*\*Select "spot" under set. price to open this menu.

#### Menu 4.1.8.1 - settings

#### smart energy source™

Setting range: Off/On Factory setting: Off **control method** Setting range: Price / CO<sub>2</sub> Factory setting: Price

#### Menu 4.1.8.2 - set. price

#### price, electricity

Setting range: spot, tariff, fixed price Factory setting: fixed price

Setting range fixed price: 0–100,000\*

#### price, extern shunt add.

Setting range: tariff, fixed price

Factory setting: fixed price

Setting range fixed price: 0-100,000\*

#### price, extern step add.

Setting range: tariff, fixed price

Factory setting: fixed price

Setting range fixed price: 0–100,000\*

Here you can choose if the system is to exercise control based on the spot price, tariff control or a set price. The setting is made for each individual energy source. Spot price can only be used if you have an hourly tariff agreement with your electricity supplier.

\*The currency varies depending on the country selected.

#### Menu 4.1.8.3 - CO2 impact

CO2, electricity Setting range: 0–5 Default value: 2.5 CO2, ext. shunted contr. add. Setting range: 0–5 Default value: 1 CO2, ext. step contr. add. Setting range: 0–5 Default value: 1

Here you set the size of the carbon footprint for each energy source,

The carbon footprint is different for different energy sources. For example, the energy from solar cells and wind turbines can be considered carbon dioxide neutral and, therefore, has a low  $CO_2$  impact. Energy from fossil fuels can be considered to have a higher carbon footprint and, therefore, has a higher  $CO_2$  impact.

#### Menu 4.1.8.4 - tariff periods, electricity

Here you can use tariff control for the electric additional heat.

Set the lower tariff periods. It is possible to set two different date periods per year. Within these periods, it is possible to set up to four different periods on weekdays (Monday to Friday) or four different periods on weekends (Saturdays and Sundays).

#### Menu 4.1.8.5 - tariff periods, fixed price

Here you can use tariff control for the fixed electricity cost.

Set the lower tariff periods. It is possible to set two different date periods per year. Within these periods, it is possible to set up to four different periods on weekdays (Monday to Friday) or four different periods on weekends (Saturdays and Sundays).

#### Menu 4.1.8.6 - tariff per, ext. shunt add

Here you can use tariff control for the external shunted additional heat.

Set the lower tariff periods. It is possible to set two different date periods per year. Within these periods, it is possible to set up to four different periods on weekdays (Monday to Friday) or four different periods on weekends (Saturdays and Sundays).

#### Menu 4.1.8.7 - tariff per, ext. step add

Here you can use tariff control for the external step controlled additional heat.

Set the lower tariff periods. It is possible to set two different date periods per year. Within these periods, it is possible to set up to four different periods on weekdays (Monday to Friday) or four different periods on weekends (Saturdays and Sundays).

#### Menu 4.2 - op. mode

#### op. mode

Setting range: auto, manual, add. heat only Default value: auto

#### functions

Setting range: compressor, addition, heating, cooling

The heat pump operating mode is usually set to "auto". It is also possible to set the heat pump to "add. heat only", but only when an addition is used, or "manual" and select yourself what functions are to be permitted.

Change the operating mode by marking the desired mode and pressing the OK button. When an operating mode is selected, it shows what is permitted in the heat pump (crossed out = not permitted) and selectable alternatives to the right. To select selectable functions that are permitted or not, mark the function using the control knob and press the OK button.

#### Operating mode auto

In this operating mode the heat pump automatically selects what functions are permitted.

#### Operating mode manual

In this operating mode you can select what functions are permitted. You cannot deselect "compressor" in manual mode.

#### Operating mode add. heat only

In this operating mode the compressor is not active, only additional heat is used.

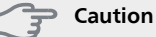

If you choose mode "add. heat only" the compressor is deselected and there is a higher operating cost.

#### **Functions**

"**compressor**" is that which produces heating and hot water for the accommodation. If "compressor" is deselected, a symbol in the main menu on the heat pump symbol is displayed. You cannot deselect "compressor" in manual mode.

"addition" is what helps the compressor to heat the accommodation and/or the hot water when it cannot manage the whole requirement alone.

"heating" means that you get heat in the accommodation. You can deselect the function when you do not wish to have heating running.

"cooling" means that you get cooling in the accommodation in hot weather. You can deselect the function when you do not wish to have the cooling running. This alternative requires the accessory for cooling to be installed and activated.

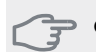

Caution

If you deselect "addition" it may mean that sufficient heating in the accommodation is not achieved.

#### Menu 4.3 - my icons

You can select what icons should be visible when the door to F1355 is closed. You can select up to 3 icons. If you select more, the ones you selected first will disappear. The icons are displayed in the order you selected them.

#### Menu 4.4 - time & date

Set time and date, display mode and time zone here.

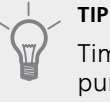

Time and date are set automatically if the heat pump is connected to Uplink. To obtain the correct time, the time zone must be set.

#### Menu 4.6 - language

Choose the language that you want the information to be displayed in here.

#### Menu 4.7 - holiday setting

To reduce energy consumption during a holiday you can schedule a reduction in heating and hot water temperature. Cooling, ventilation, pool and solar panel cooling can also be scheduled if the functions are connected.

If a room sensor is installed and activated, the desired room temperature (°C) is set during the time period. This setting applies to all climate systems with room sensors.

If a room sensor is not activated, the desired offset of the heating curve is set. One step is usually enough to change the room temperature by one degree, but in some cases several steps may be required. This setting applies to all climate systems without room sensors.

Vacation scheduling starts at 00:00 on the start date and stops at 23:59 on the stop date.

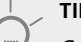

#### TIP

Complete holiday setting about a day before your return so that room temperature and hot water have time to regain usual levels.

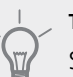

TIP

Set the vacation setting in advance and activate just before departure in order to maintain the comfort

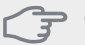

#### Caution

If you choose to switch off hot water production during the vacation "periodic increase" (preventing bacterial growth) are blocked during this time. "periodic increase" started in conjunction with the vacation setting being completed.

#### Menu 4.9 - advanced

Menu advanced has orange text and is intended for the advanced user. This menu has several sub-menus.

#### Menu 4.9.1 - op. prioritisation

#### op. prioritisation

Setting range: 0 to 180 min Default value: 30 min

Choose here how long the heat pump should work with each requirement if there are two or more requirements at the same time. If there is only one requirement the heat pump only works with that requirement.

The indicator marks where in the cycle the heat pump is

If 0 minutes is selected it means that requirement is not prioritised, but will only be activated when there is no other requirement.

#### Menu 4.9.2 - auto mode setting

#### start cooling (accessory required)

Setting range: -20 – 40 °C Factory setting: 25

#### stop heating

Setting range: -20 – 40 °C Default values: 17

#### stop additional heat

Setting range: -25 – 40 °C Factory setting: 5

#### balance point

Setting range: -40 – 20°C Factory setting: -20

#### filtering time

Setting range: 0 – 48 h Default value: 24 h

When the operating mode is set to "auto", the heat pump selects when start and stop of additional heat and heat production is permitted, dependent on the average outdoor temperature. If accessories for cooling are present or if the heat pump has the integrated cooling function you can also select the start temperature for cooling.

Select the average outdoor temperatures in this menu.

The "balance point" specifies the outdoor temperature at which the installation is expected to meet all needs, without the aid of additional heat.

You can also set the time over which (filtering time) the average temperature is calculated. If you select 0, the present outdoor temperature is used.

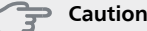

It cannot be set "stop additional heat" higher than "stop heating".

#### Caution

In systems where heating and cooling share the same pipes "stop heating" cannot be set higher than "start cooling" if there is not a cooling/heating sensor.

#### Menu 4.9.3 - degree minute setting

#### current value

Setting range: -3000 - 3000

#### start compressor

Setting range: -1000 - -30 Default value: -60

#### start diff additional heat

Setting range: 100 – 1000 Factory setting: 400

#### diff. between additional steps

Setting range: 0 – 1000 Factory setting: 100

Degree minutes are a measurement of the current heating requirement in the house and determine when the compressor respectively additional heat will start/stop.

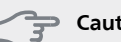

#### Caution

Higher value on "start compressor" gives more compressor starts, which increase wear on the compressor. Too low value can give uneven indoor temperatures.

#### Menu 4.9.4 - factory setting user

All settings that are available to the user (including advanced menus) can be reset to default values here.

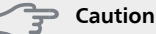

After factory setting, personal settings such as heating curves must be reset.

#### Menu 4.9.5 - schedule blocking

The compressor can be scheduled to be blocked for up to two different time periods here.

When scheduling is active the actual blocking symbol in the main menu on the heat pump symbol is displayed.

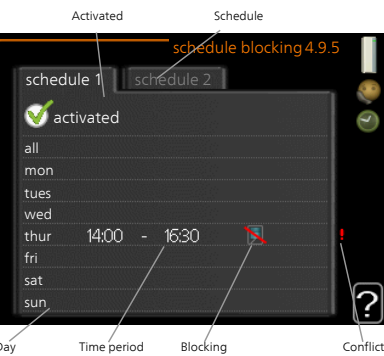

Schedule: The period to be changed is selected here.

**Activated:** Scheduling for the selected period is activated here. Set times are not affected at deactivation.

**Day:** Select which day or days of the week the schedule is to apply to here. To remove the scheduling for a particular day, the time for that day must be reset by setting the start time to the same as the stop time. If the line "all" is used, all days in the period are set for these times.

**Time period:** The start and stop time for the selected day for scheduling are selected here.

Blocking: The desired blocking is selected here.

**Conflict:** If two settings conflict with each other a red exclamation mark is displayed.

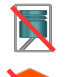

Blocking the compressor.

Blocking additional heat.

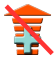

#### TIP

If you wish to set similar scheduling for every day of the week start by filling in "all" and then changing the desired days.

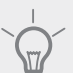

### TIP

Set the stop time earlier than the start time so that the period extends beyond midnight. Scheduling then stops at the set stop time the day after.

Scheduling always starts on the date that the start time is set for.

### Caution

Long term blocking can cause reduced comfort and operating economy.

### Menu 5 - SERVICE

#### Overview

| 5 - SERVICE | 5.1 - operating settings **   | 5.1.1 - hot water settings *         |
|-------------|-------------------------------|--------------------------------------|
|             |                               | 5.1.2 - max flow line temperature    |
|             |                               | 5.1.3 - max diff flow line temp.     |
|             |                               | 5.1.4 - alarm actions                |
|             |                               | 5.1.5 - fan sp. exhaust air *        |
|             |                               | 5.1.7 - br pmp al set. **            |
|             |                               | 5.1.8 - operating mode brine pump    |
|             |                               | 5.1.9 - brine pump speed             |
|             |                               | 5.1.10 - op. mod heat med pump       |
|             |                               | 5.1.11 - pump speed heating medium   |
|             |                               | 5.1.12 - addition                    |
|             |                               | 5.1.14 - flow set. climate system    |
|             |                               | 5.1.22 - heat pump testing           |
|             |                               | 5.1.24 - blockFreq                   |
|             | 5 2 - system settings         | 523-docking                          |
|             |                               | 5.2.4 - accessories                  |
|             |                               | 5.2.1 44445561145                    |
|             | 5.3 - accessory settings      | 5.3.1 - FLM *                        |
|             |                               | 5.3.2 - shunt controlled add. heat * |
|             |                               | 5.3.3 - extra climate system *       |
|             |                               | 5.3.4 - solar heating *              |
|             |                               | 5.3.6 - step controlled add. heat    |
|             |                               | 5.3.8 - hot water comfort *          |
|             |                               | 5.3.10 - shunt controlled brine *    |
|             |                               | 5.3.11 - modbus *                    |
|             |                               | 5.3.21 - external energy meter*      |
|             | 5.4 - soft in/outputs         |                                      |
|             | 5.5 - factory setting service |                                      |
|             | 5.6 - forced control          |                                      |
|             | 5.7 - start guide             |                                      |
|             | 5.8 - quick start             |                                      |
|             | 5.9 - floor drying function   |                                      |
|             | 5.10 - change log             |                                      |
|             | 5.12 - country                |                                      |

\* Accessory needed.

Go to the main menu and hold the Back button in for 7 seconds to access the Service menu.

#### Sub-menus

Menu **SERVICE** has orange text and is intended for the advanced user. This menu has several sub-menus. Status information for the relevant menu can be found on the display to the right of the menus.

operating settings Operating settings for the heat pump.

system settings System settings for the heat pump, activating accessories etc.

accessory settings Operational settings for different accessories.

soft in/outputs Setting software controlled in and outputs on the terminal blocks (X5) respectively (X6).

factory setting service Total reset of all settings (including settings available to the user ) to default values.

forced control Forced control of the different components in the heat pump.

start guide Manual start of the start guide which is run the first time the heat pump is started.

#### quick start Quick starting the compressor.

- NOTE
- Incorrect settings in the service menus can damage the heat pump.

#### Menu 5.1 - operating settings

Operating settings can be made for the heat pump in the sub menus.

#### Menu 5.1.1 - hot water settings

#### economy

Setting range start temp. economy: 5 - 55 °C Factory setting start temp. economy: 38 °C Setting range stop temp. economy: 5 - 60 °C Factory setting stop temp. economy: 48 °C

#### normal

Setting range start temp. normal: 5 – 60 °C Factory setting start temp. normal: 41 °C Setting range stop temp. normal: 5 – 65 °C Factory setting stop temp. normal: 50 °C

#### luxury

Setting range start temp. lux:  $5 - 70 \degree C$ Factory setting start temp. lux:  $44 \degree C$ Setting range stop temp. lux:  $5 - 70 \degree C$ Factory setting stop temp. lux:  $53 \degree C$ 

#### stop temp. per. increase

Setting range: 55 – 70 °C Factory setting: 55 °C

#### step difference compressors

Setting range: 0.5 – 4.0 °C Factory setting: 1.0 °C

#### charge method

Setting range: target temp, delta temp Default value: delta temp

Here you set the start and stop temperature of the hot water for the different comfort options in menu 2.2 as well as the stop temperature for periodic increase in menu 2.9.1.

The charge method for hot water operation is selected here. "delta temp" is recommended for heaters with charge coil, "target temp" for double-jacketed heaters and heaters with hot water coil.

#### Menu 5.1.2 - max flow line temperature

#### climate system

Setting range: 20-80 °C Default value: 60 °C

Set the maximum supply temperature for the climate system here. If the installation has more than one climate system, individual maximum supply temperatures can be set for each system. Climate systems 2 - 8 cannot be set to a higher max supply temperature than climate system 1.

#### Caution

Underfloor heating systems are normally max flow line temperature set between 35 and 45 °C

#### Menu 5.1.3 - max diff flow line temp.

#### max diff compressor

Setting range: 1 – 25 °C Default value: 10 °C

#### max diff addition

Setting range: 1 – 24 °C Default value: 7 °C

#### BT25 offset

Setting range: -5 – 5 °C Factory setting: 0 °C

Here you set the maximum permitted difference between the calculated and actual supply temperature during compressor respectively add. heat mode. Max diff. additional heat can never exceed max diff. compressor

#### max diff compressor

If the current supply temperature **exceeds** the calculated flow with set value, the degree minute value is set to 0. The compressor in the heat pump stops when there is only a heating demand.

#### max diff addition

If "addition" is selected and activated in menu 4.2 and the present supply temp **exceeds** the calculated with set value, the additional heat is forced to stop.

#### BT25 offset

If there is a difference between temperature sensor, heating medium supply (BT25) and temperature sensor, condenser supply (BT12), you can set a fixed offset here to compensate for the difference.

#### Menu 5.1.4 - alarm actions

Select how you want the heat pump to alert you that there is an alarm in the display here.

The different alternatives are; the heat pump stops producing hot water and/or reduces the room temperature. Factory setting: No action selected.

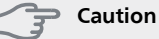

If no alarm action is selected, it can result in higher energy consumption in the event of an alarm.

## Menu 5.1.5 - fan sp. exhaust air (accessory is required)

#### normal and speed 1-4

Setting range: 0 – 100 %

Set the speed for the five different selectable speeds for the fan here.

If several exhaust air modules are installed settings can be made for each fan.

#### 🚰 Caution

An incorrectly set ventilation flow can damage the house and may also increase energy consumption.

#### Menu 5.1.7 - br pmp al set.

#### min. brine out

Setting range: -12 – 15 °C Default value: -8 °C

#### max brine in

Setting range: 10 – 30 °C Default value: 30 °C

#### min. brine out

Set the temperature at which the heat pump is to activate the alarm for low temperature in outgoing brine.

If "automatic reset" is selected, the alarm resets when the temperature has increased by 1  $^{\circ}\mathrm{C}$  below the set value.

#### max brine in

Set the temperature at which the heat pump is to activate the alarm for high temperature in incoming brine. Select "alarm activated" to activate the alarm.

#### Menu 5.1.8 - operating mode brine pump

#### op. mode

Setting range: intermittent, continuous, 10 days continuous

Default value: intermittent

continuous: Continuous operation.

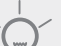

TIP

You can use "10 days continuous" at start-up to obtain continuous circulation during a startup time in order to make it easier to bleed the system.

#### Menu 5.1.9 - brine pump speed

#### speed during heating, EP14

Setting range: 1 - 100 % Factory setting: 100 %

#### speed during heating, EP15

Setting range: 1 - 100 % Factory setting: 100 %

#### speed active cooling EP14 (accessory required)

Setting range: 1 - 100 % Factory setting: 70 %

#### speed active cooling EP15 (accessory required)

Setting range: 1 - 100 % Factory setting: 70 %

#### speed passive cooling EP14 (accessory required)

Setting range: 1 - 100 % Factory setting: 100 %

#### speed passive cooling EP15 (accessory required)

Setting range: 1 - 100 % Factory setting: 100 %

#### speed in wait mode, cooling, EP14

Setting range: 1 - 100 % Factory setting: 70 %

#### speed in wait mode, cooling, EP15

Setting range: 1 - 100 % Factory setting: 70 %

Set the speed of the brine pumps, for this heat pump, here. The settings are adjusted for each pump (EP14 and EP15).

#### Menu 5.1.10 - op. mod heat med pump

#### op. mode

Setting range: auto, intermittent Default value: intermittent

Set the operating mode of the brine pumps for this heat pump here.

**auto**: The heating medium pumps run according to the current operating mode for F1355.

**intermittent**: The heating medium pumps start 20 seconds before and stop at the same time as the compressor.

#### Menu 5.1.11 - pump speed heating medium

#### **Operating status**

Setting range: auto / manual Default value: auto

#### Manual setting, hot water

Setting range: 1 - 100 % Default values: 70 %

#### Manual setting, heating

Setting range: 1 - 100 % Default values: 70 %

#### Manual setting, pool

Setting range: 1 - 100 % Default values: 70 %

#### wait mode

Setting range: 1 - 100 % Default values: 30 %

#### max. allowed speed

Setting range: 50 - 100 % Default values: 100 %

#### speed active cooling (accessory is required)

Setting range: 1 - 100 % Default values: 70 %

#### speed passive cooling (accessory is required)

Setting range: 1 - 100 % Default values: 70 %

Set the speed at which the heat pumps are to operate in the present operating mode for this heat pump. Select "auto" if the speed of the heating medium pump is to be regulated automatically (factory setting) for optimal operation. If "auto" is activated for heating operation, you can also make the setting "max. allowed speed" which restricts the heating medium pumps and does not allow them to run at a higher speed than the set value.

"heating" means operating mode heating for the heating medium pumps.

"**wait mode**" means heating or cooling operating mode for the heating medium pumps but when the heat pump has neither a need for compressor operation nor electrical addition and slows down.

"**hot water**" means operating mode hot water for the heating medium pumps.

"**pool**" means operating mode pool heating for the heating medium pumps.

"**cooling**" means operating mode cooling for the heating medium pumps.

If there are accessories for cooling present or if the heat pump has a built-in function for cooling you can also set the heating medium pump speed during active respectively cooling operating modes (the heating medium pump then runs in manual operation).

#### Menu 5.1.12 - addition

Make settings for connected additional heat (step controlled or shunt controlled additional heat) here.

Select whether step controlled or shunt controlled additional heat is connected. Then you can make settings for the different alternatives.

#### add.type: step controlled

#### max step

Setting range (binary stepping deactivated): 0 - 3Setting range (binary stepping activated): 0 - 7Default value: 3

#### fuse size

Setting range: 1 - 400 A Factory setting: 16 A

Select this option if the step controlled additional heat is connected and is positioned before or after the reversing valve for hot water charging (QN10). Step controlled additional heat is for example an external electric boiler.

When binary stepping is deactivated (off), the settings refer to linear stepping.

Here you can set the maximum number of permitted additional heat steps, if there is internal additional heat in the tank (only accessible if the additional heat is positioned after QN10), whether binary stepping is to be used and the size of the fuse.

#### add.type: shunt controlled

**prioritised additional heat** Setting range: on/off Factory setting: off

#### minimum running time

Setting range: 0 – 48 h Default value: 12 h

#### min temp.

Setting range: 5 – 90 °C Default value: 55 °C

#### mixing valve amplifier

Setting range: 0.1 –10.0 Default value: 1.0

#### mixing valve step delay

Setting range: 10 – 300 s Default values: 30 s

#### fuse size

Setting range: 1 - 400 A Factory setting: 16 A

Select this option if shunt controlled additional heat is connected.

Set when the addition is to start, the minimum run time and the minimum temperature for external addition with shunt here. External addition with shunt is for example a wood/oil/gas/pellet boiler.

You can set shunt valve amplification and shunt valve waiting time.

Selecting "prioritised additional heat" uses the heat from the external additional heat instead of the heat pump. The shunt valve is regulated as long as heat is available, otherwise the shunt valve is closed.

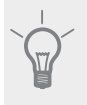

TIP

See the accessory installation instructions for function description.

#### Menu 5.1.14 - flow set. climate system

#### presettings

Setting range: radiator, floor heat., rad. + floor heat., DOT °C Default value: radiator Setting range DOT: -40.0 – 20.0 °C Factory setting DOT: -18.0 °C

#### own setting

Setting range dT at DOT: 0.0 – 25.0 Factory setting dT at DOT: 10.0 Setting range DOT: -40.0 – 20.0 °C Factory setting DOT: -18.0 °C

The type of heating distribution system the heating medium pump (GP1) works towards is set here.

dT at DOT is the difference in degrees between flow and return temperatures at dimensioned outdoor temperature.

#### Menu 5.1.22 - heat pump testing

#### NOTE

This menu is intended for testing F1355 according to different standards.

Use of this menu for other reasons may result in your installation not functioning as intended.

This menu contains several sub-menus, one for each standard.

#### Menu 5.1.24 - blockFreq

#### blockFreq 1

Selectable setting range in the display: start: 17 – 115 Hz stop: 22 – 120 Hz Maximum setting range: 50 Hz.

#### blockFreq 2

Selectable setting range in the display:

start: 17 – 115 Hz

stop: 22 – 120 Hz

Maximum setting range: 50 Hz.

Here you can set a frequency range where the compressor is blocked. The parameters for the setting range differ depending on which product is controlled by the setting.

#### NOTE

A large blocked frequency range can cause the compressor to run jerkily.

#### Menu 5.2.3 - docking

Enter how your system is docked regarding pipes, for example to pool heating, hot water heating and heating the building.

This menu has a docking memory which means that the control system remembers how a particular reversing valve is docked and automatically enters the correct docking the next time you use the same reversing valve.

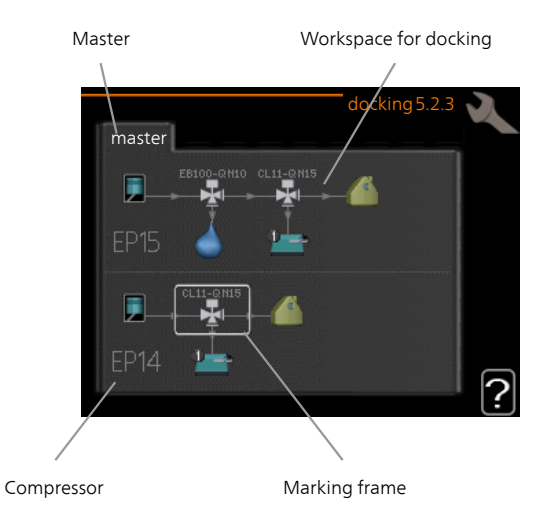

**Compressor:** Select if your compressor (EP14 or EP15) is blocked (factory setting), externally controlled via soft input or standard (docked for example to pool heating, hot water heating and heating the building).

**Marking frame:** Move around the marking frame using the control knob. Use the OK button to select what you want to change and to confirm setting in the options box that appears to the right.

Workspace for docking: The system docking is drawn here.

| Symbol | Description                                                                                                    |
|--------|----------------------------------------------------------------------------------------------------|
|        | Compressor (blocked)                                                                                                    |
| 1      | Compressor (externally controlled)                                                                                                 |
|        | Compressor (standard)                                                                                                    |
| ¥      | Reversing valves for hot water, cooling re-<br>spectively pool control.                                                            |
|        | The designations above the reversing valve<br>indicate where it is electrically connected<br>(EB100 = Master, CL11 = Pool 1 etc.). |
|        | Hot water charging                                                                                                    |
|        | Pool 1                                                                                                    |
|        | Pool 2                                                                                                    |

| Symbol | Description                                                       |
|--------|-------------------------------------------------------------------|
|        | Heating (heating the building, includes any extra climate system) |
| TXX    | Cooling                                                           |

#### Menu 5.2.4 - accessories

Inform the heat pump which accessories are installed here.

If the water heater is connected to F1355 hot water charging must be activated here.

There are two ways of activating connected accessories. You can either mark the alternative in the list or use the automatic function "search installed acc.".

#### search installed acc.

Mark "search installed acc." and press the OK button to automatically find connected accessories for F1355.

#### Caution

Certain accessories are not found with the search function, but must be selected instead in menu 5.4.

#### NOTE

Only mark the option for ground water pump if the accessory AXC 50 is to be used to control the circulation pump.

#### Menu 5.3 - accessory settings

The operating settings for accessories that are installed and activated are made in the sub-menus for this.

#### Menu 5.3.1 - FLM

#### continuous pump op.

Setting range: on/off Factory setting: off

#### time between defrosts

Setting range: 1 – 30 h Default value: 10 h

#### months btwn filter alarms

Setting range: 1 – 12 Default value: 3

#### activate cooling

Setting range: on/off Factory setting: off

**continuous pump op.**: Select for continuous operation of the circulation pump in the exhaust air module.

**time between defrosts**: Set the minimum time that must pass between defrostings of the heat exchanger in the exhaust air module.

When the exhaust air module is in operation the heat exchanger is cooled so that ice builds up on it. When too much ice builds up the heat transfer capacity of the heat exchanger is reduced and defrosting is required. Defrosting warms up the heat exchanger so that the ice melts and runs off via the condensation hose.

**months btwn filter alarms**: Set how many months should pass before the heat pump informs that it is time to clean the filter in the exhaust air module.

Clean the exhaust air module's air filter regularly, how often depends on the amount of dust in the ventilation air.

**activate cooling**: Activate cooling via the exhaust air module here. When the function has been activated, the cooling settings are displayed in the menu system.

See the accessory installation instructions for function description.

#### Menu 5.3.2 - shunt controlled add. heat

#### prioritised additional heat

Setting range: on/off Factory setting: off

#### start diff additional heat

Setting range: 0 – 2000 DM Default values: 400 DM

#### minimum running time

Setting range: 0 – 48 h Default value: 12 h

#### min temp.

Setting range: 5 – 90 °C Default value: 55 °C

#### mixing valve amplifier

Setting range: 0.1–10.0 Default value: 1.0

#### mixing valve step delay

Setting range: 10 – 300 s Default values: 30 s

Set when the addition is to start, the minimum run time and the minimum temperature for external addition with shunt here. External addition with shunt is for example a wood/oil/gas/pellet boiler.

You can set shunt valve amplification and shunt valve waiting time.

Selecting "prioritised additional heat" uses the heat from the external additional heat instead of the heat pump. The shunt valve is regulated as long as heat is available, otherwise the shunt valve is closed. See the accessory installation instructions for function description.

#### Menu 5.3.3 - extra climate system

#### use in heating mode

Setting range: on/off Factory setting: on

#### use in cooling mode

Setting range: on/off Factory setting: off

#### mixing valve amplifier

Setting range: 0.1 – 10.0 Default value: 1.0

#### mixing valve step delay

Setting range: 10 – 300 s Default values: 30 s

In menu 5.3.3, you choose the climate system (2 - 8) you wish to set. In the next menu you can make settings for the climate system that you have selected.

If the heat pump is connected to more than one climate system, condensation may occur in these, if they are not intended for cooling.

To prevent condensation, check that "use in heating mode" is checked for the climate systems that are not intended for cooling. This means that the sub-shunts to the extra climate systems close, when cooling operation is activated.

#### Caution

This setting option only appears if "passive/active cooling 2-pipe" or "passive cooling 2-pipe" is activated in menu 5.2.

The shunt amplification and shunt waiting time for the different extra climate systems that are installed are also set here.

See the accessory installation instructions for function description.

#### Menu 5.3.4 - solar heating

#### start delta-T

Setting range: 1 - 40 °C Default value: 8 °C

#### stop delta-T

Setting range: 0 - 40 °C Default value: 4 °C

#### max. tank temperature

Setting range: 5 - 110 °C Default value: 95 °C

#### max. solar collector temp.

Setting range: 80 - 200 °C Default value: 125 °C

#### anti-freeze temperature

Setting range: -20 - +20 °C Default value: 2 °C

#### start solar collector cooling

Setting range: 80 - 200 °C Default value: 110 °C

**start delta-T, stop delta-T**: Here you can set the temperature difference between solar panel and solar tank at which the circulation pump is to start and stop.

#### max. tank temperature, max. solar collector temp.

Here you can set the maximum temperatures in tank respectively solar panel at which the circulation pump is to stop. This is to protect against excess temperatures in the solar tank.

If the unit has an anti-freeze function and/or solar panel cooling you can activate them here. When the function has been activated, you can make settings for them.

#### freeze protection

**anti-freeze temperature**: Here you can set the temperature in the solar panel at which the circulation pump is to start to prevent freezing.

#### solar panel cooling

**start solar collector cooling**: If the temperature in the solar panel is greater than this setting at the same time that the temperature in the solar tank is greater than the set maximum temperature, the external function for cooling is activated.

See the accessory installation instructions for function description.

#### Menu 5.3.6 - step controlled add. heat

#### start diff additional heat

Setting range: 0 – 2000 DM Default values: 400 DM

#### diff. between additional steps

Setting range: 0 – 1000 DM Default values: 30 DM

#### max step

Setting range (binary stepping deactivated): 0 – 3 Setting range (binary stepping activated): 0 – 7 Default value: 3

#### binary stepping

Setting range: on/off Factory setting: off

Make settings for step controlled addition here. Step controlled addition is for example an external electric boiler.

It is possible, for example, to select when the additional heat is to start, to set the maximum number of permitted steps and whether binary stepping is to be used.

When binary stepping is deactivated (off), the settings refer to linear stepping.

See the accessory installation instructions for function description.

#### Menu 5.3.8 - hot water comfort

*activating imm heater* Setting range: on/off Factory setting: on

#### activ. imm heat in heat mode

Setting range: on/off Factory setting: off

#### activating the mixing valve

Setting range: on/off Factory setting: off

#### outgoing hot water

Setting range: 40 - 65 °C Default value: 55 °C

#### mixing valve amplifier

Setting range: 0.1 – 10.0 Default value: 1.0

#### mixing valve step delay

Setting range: 10 – 300 s Default values: 30 s

#### Make settings for the hot water comfort here.

See the accessory installation instructions for function description.

**activating imm heater**: The immersion heater is activated here if installed in the water heater.

activ. imm heat in heat mode: Activate here whether the immersion heater in the tank (required if the alternative above is activated) will be permitted to charge hot water, if the compressors in the heat pump prioritise heating.

activating the mixing valve: Activated if mixer valve is installed and it is to be controlled from F1355. When the option is active, you can set the outgoing hot water temperature, shunt amplification and shunt waiting time for the mixer valve.

**outgoing hot water**: Set the temperature at which the mixing valve is to restrict hot water from the water heater.

#### Menu 5.3.10 - shunt controlled brine

*max brine in* Setting range: 0 - 30 °C Default value: 20 °C

*mixing valve amplifier* Setting range: 0.1 –10.0 Default value: 1.0

#### mixing valve step delay

Setting range: 10 – 300 s Default values: 30 s

The shunt tries to maintain a set target temperature (max brine in).

See the accessory installation instructions for function description.

#### Menu 5.3.11 - modbus

#### address

Factory setting: address 1

From and including Modbus 40 version 10 the address can be set between 1 - 247. Earlier versions have a static address.

See the accessory installation instructions for function description.

#### Menu 5.3.21 - external energy meter

#### set mode

Setting range: energy per pulse / pulses per kWh Default value: energy per pulse

#### energy per pulse

Setting range: 0 – 10000 Wh Factory setting: 1000 Wh

#### pulses per kWh

Setting range: 0 – 10000 Factory setting: 500

The energy meter(s) are used to send pulse signals every time a certain amount of energy has been consumed.

energy per pulse: Here you set the amount of energy each pulse is to correspond to.

**pulses per kWh:** Here you set the number of pulses per kWh that are sent to F1355.

#### Menu 5.4 - soft in/outputs

Here you state where the external switch function has been connected to the terminal block, either to one of 5 AUX inputs or to utgång -AA101-X9.

Selectable inputs on terminal block AUX1-5 (AA3-X6:9-18) and output AA3-X7 (on the input circuit board).

#### Menu 5.5 - factory setting service

All settings can be reset (including settings available to the user) to default values here.

### NOTE

When resetting, the start guide is displayed the next time the heat pump is restarted.

#### Menu 5.6 - forced control

You can force control the different components in the heat pump and any connected accessories here.

#### NOTE

Forced control is only intended to be used for troubleshooting purposes. Using the function in any other way may cause damage to the components in your climate system.

#### Menu 5.7 - start guide

When the heat pump is started for the first time the start guide starts automatically. Start it manually here.

See installer manual for more information about the start guide.

#### Menu 5.8 - quick start

It is possible to start the compressor from here.

#### 子 Caution

There must be a heating or hot water demand to start the compressor.

#### Caution

Do not quick start the compressor too many times over a short period of time as this may damage the compressor and its surrounding equipment.

#### Menu 5.9 - floor drying function

#### length of period 1 – 7

Setting range: 0 – 30 days Factory setting, period 1 – 3, 5 – 7: 2 days Factory setting, period 4: 3 days

#### temp. period 1 – 7

| Setting range: 15 – 70 °C |       |
|---------------------------|-------|
| Default value:            |       |
| temp. period 1            | 20 °C |
| temp. period 2            | 30 °C |
| temp. period 3            | 40 °C |
| temp. period 4            | 45 C  |
| temp. period 5            | 40 °C |
| temp. period 6            | 30 °C |
| temp. period 7            | 20 °C |
|                           |       |

Set the function for under floor drying here.

You can set up to seven period times with different calculated flow temperatures. If less than seven periods are to be used, set the remaining period times to 0 days.

Mark the active window to activate the underfloor drying function. A counter at the bottom shows the number of days the function has been active. The function counts degree minutes as during normal heating operation but for the supply temperatures that are set for the respective period.

#### NOTE

During under floor drying, the heating medium pump in 100% runs, regardless of the setting in menu 5.1.10.

### I TIP

If operating mode "add. heat only" is to be used, select it in menu 4.2.

For a more even flow temperature the addition can be started earlier by setting "start for addition" in menus 4.9.2 to -80. When set under floor drying periods have stopped, reset the menus 4.2 and 4.9.2 as per previous settings.

#### Menu 5.10 - change log

Read off any previous changes to the control system here.

The date, time and ID no. (unique to certain settings) and the new set value is shown for every change.

#### NOTE

The change log is saved at restart and remains unchanged after factory setting.

#### 5.12 - country

Select here where the product was installed. This allows access to country specific settings in your product. Language settings can be made regardless of this selection.

## NOTE

This option locks after 24 hours, restart of display or program updating.

## 4 Service

## Service actions

#### NOTE

Servicing should only be carried out by persons with the necessary expertise.

When replacing components on F1355 only replacement parts from NIBE may be used.

#### **Emergency mode**

#### NOTE

Switch (SF1) must not be moved to "I" or "**Δ**" until F1355 has been filled with water. This can damage the compressor.

Emergency mode is used in event of operational interference and in conjunction with service. Hot water is not produced in emergency mode.

Emergency mode is activated by setting switch (SF1) to " $\Delta$ ". This means that:

- The status lamp illuminates yellow.
- The display is not lit and the control computer is not connected.
- Hot water is not produced.
- The compressor and brine pump for each cooling module are off.
- Accessories are switched off.
- Internal heating medium pumps are active.
- The emergency mode relay (K1) is active.

External additional heating is active if it is connected to the emergency mode relay (K1, terminal block X4). Ensure that the heating medium circulates through the external additional heating.

Cooling module EP14

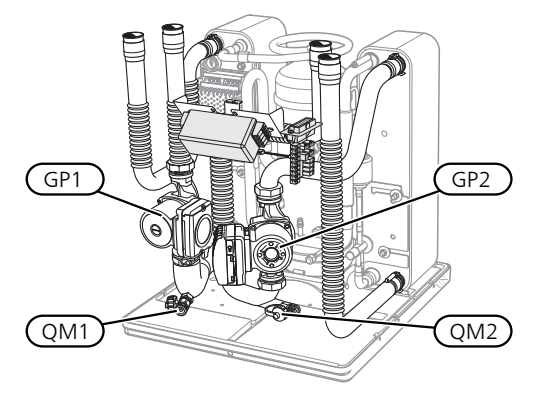

#### Cooling module EP15

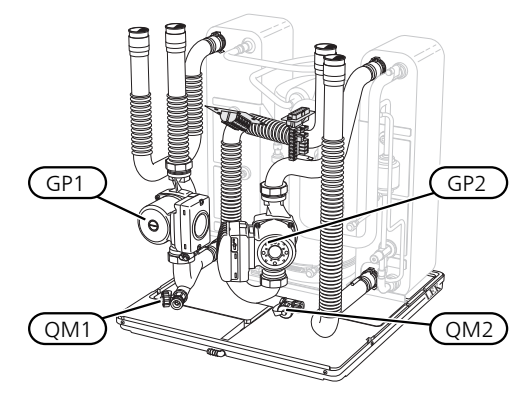

#### Draining the water heater (if docked)

The siphon principle is used to empty the hot water heater. This can be done either via the drain valve on the incoming cold water pipe or by inserting a hose into the cold water connection.

#### Draining the climate system

In order to carry out service on the climate system, it may be easier to drain the system first. This can be done in different ways depending on what needs doing:

#### NOTE

There may be some hot water when draining the heating medium side/climate system. There is a risk of scalding.

## Draining the heating medium side in a cooling module

If, for example, the heating medium pump requires replacing or a cooling module requires servicing, drain the heating medium side as follows:

- 1. Close the shut-off valves outside the heat pump for the heating medium side (return and flow line).
- 2. Connect a hose to the bleed valve (QM1) and open the valve. Some liquid will run out.
- 3. Air must get into the system for the remaining liquid to run out. To let in air, loosen the connection slightly at the shut-off valve that joins the climate system with the heat pump by connection (XL2) for the respective cooling module.

When the heating medium side is drained, the required service can be performed and/or replacement of any components carried out.

#### Draining the entire climate system

If the entire climate system requires draining, do this as follows:

- 1. Connect a hose to the bleed valve (QM1) and open the valve. Some liquid will run out.
- 2. Air must get into the system for the remaining liquid to run out. This is done by unscrewing the bleed screw on the highest placed radiator in the property.

When the climate system is empty the requisite service can be carried out.

#### Emptying the brine system

In order to service the brine system it may be easier to drain the system first.

#### Draining the brine system in a cooling module

If, for example, the brine pump requires replacing or a cooling module requires servicing, drain the brine system by:

- 1. Close the shut-off valve outside the heat pump for the brine system.
- 2. Connect a hose to the drain valve (QM2), place the other opening of the hose in a container and open the valve. A small amount of brine will flow into the container.
- 3. Air must get into the system for the remaining brine to run out. To let in air, loosen the connection slightly at the shut-off valve that joins the brine side with the heat pump by connection (XL7) for the respective cooling module.

When the brine side is empty the requisite service can be carried out.

#### Helping the circulation pump to start (GP1)

- 1. Shut off, F1355 by setting the switch () to " **U**".
- 2. Remove the front cover
- 3. Remove the cover for the cooling module.
- Loosen the venting screw with a screwdriver. Hold a cloth around the screwdriver blade as a small amount of water may run out.
- 5. Insert a screwdriver and turn the pump motor around.
- 6. Screw in the venting screw.
- 7. Start F1355 by setting the switch to "I" and check whether the circulation pump works.

It is usually easier to start the circulation pump with F1355 running, switch set to "I". If the circulation pump is helped to start while F1355 is running, be prepared for the screwdriver to jerk when the pump starts.

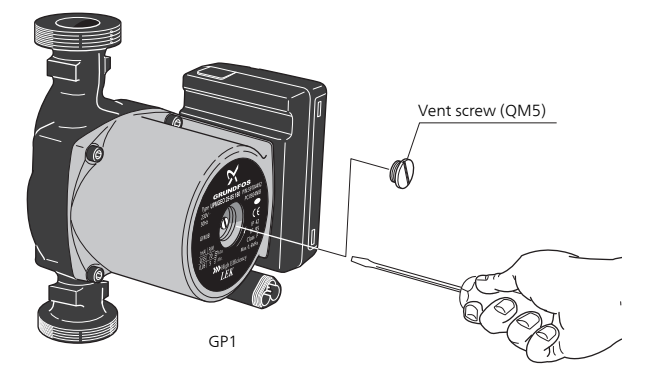

The image shows an example of what a circulation pump can look like.

#### **Temperature sensor data**

| Temperature<br>(°C) | Resistance<br>(kOhm) | Voltage (VDC) |
|---------------------|----------------------|---------------|
| -40                 | 351.0                | 3.256         |
| -35                 | 251.6                | 3.240         |
| -30                 | 182.5                | 3.218         |
| -25                 | 133.8                | 3.189         |
| -20                 | 99.22                | 3.150         |
| -15                 | 74.32                | 3.105         |
| -10                 | 56.20                | 3.047         |
| -5                  | 42.89                | 2.976         |
| 0                   | 33.02                | 2.889         |
| 5                   | 25.61                | 2.789         |
| 10                  | 20.02                | 2.673         |
| 15                  | 15.77                | 2.541         |
| 20                  | 12.51                | 2.399         |
| 25                  | 10.00                | 2.245         |
| 30                  | 8.045                | 2.083         |
| 35                  | 6.514                | 1.916         |
| 40                  | 5.306                | 1.752         |
| 45                  | 4.348                | 1.587         |
| 50                  | 3.583                | 1.426         |
| 55                  | 2.968                | 1.278         |
| 60                  | 2.467                | 1.136         |
| 65                  | 2.068                | 1.007         |
| 70                  | 1.739                | 0.891         |
| 75                  | 1.469                | 0.785         |
| 80                  | 1.246                | 0.691         |
| 85                  | 1.061                | 0.607         |
| 90                  | 0.908                | 0.533         |
| 95                  | 0.779                | 0.469         |
| 100                 | 0.672                | 0.414         |

#### Extracting the cooling modules

The cooling modules can be pulled out for service and transport.

#### NOTE

ī

The heat pump must not be moved when only the lower cooling module has been pulled out. If the heat pump is not secured in position the upper cooling module must always be removed before the lower one can be pulled out.

#### Caution

The cooling modules are easier to remove if drained first (see page 40).

#### Weight of the cooling module

| Туре (F1355) | EP14   | EP15   |
|--------------|--------|--------|
| 28 kW        | 125 kg | 130 kg |

#### NOTE

Switch off F1355 and turn off the current at the safety breaker.

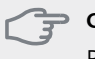

#### Caution

Remove the front cover according to the description in the installer manual.

- Close the shut-off valves outside the heat pump. Drain the cooling module or cooling modules according to the instructions on page 40
- 2. Remove the side panel to be able to remove the display unit (this procedure need only be done if you are going to pull out the upper cooling module).

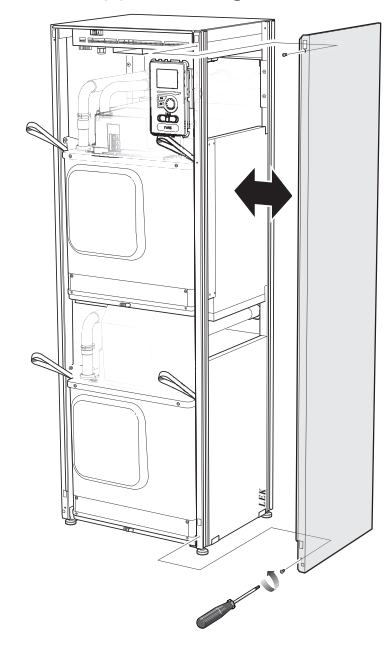

3. Disconnect the connectors for the relevant cooling module.

#### Cooling module EP14 (lower)

| ■ XJ1 (Å) | XJ10 (F)           |
|-----------|--------------------|
| ■ XJ3 (B) | XJ11 (G)           |
| ■ XJ4 (C) | EP14-AA100:XJ1 (I) |
| XJ5 (D)   |                    |

#### Cooling module EP15 (upper)

- XJ6 (E) XJ9 (M)
- XJ7 (K)

EP15-AA100:XJ1 (N)

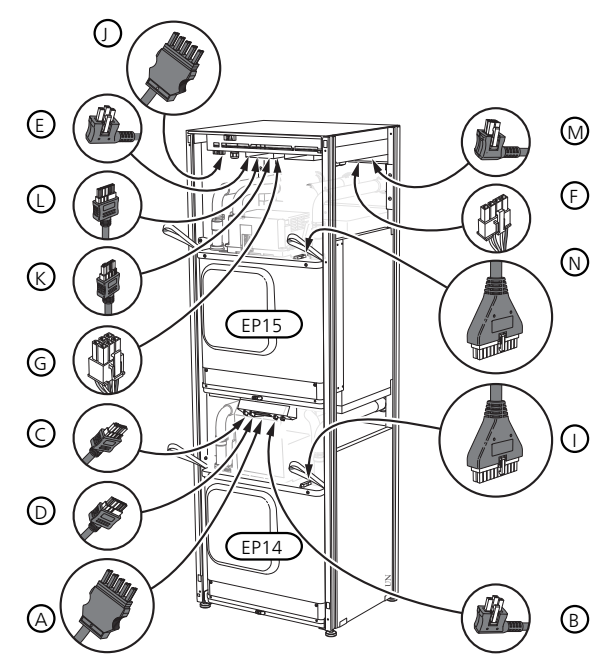

4. Remove the screws (two for each cooling module).

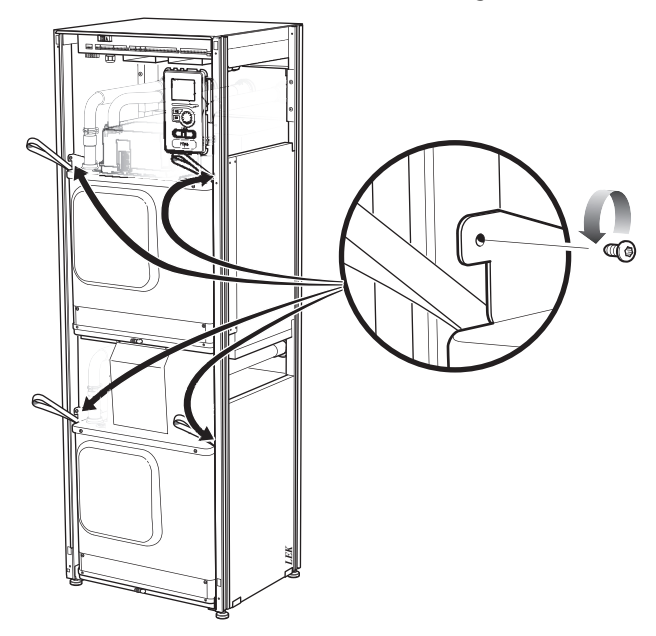

5. Pull off the clips (four for each cooling module) and separate the pipes carefully.

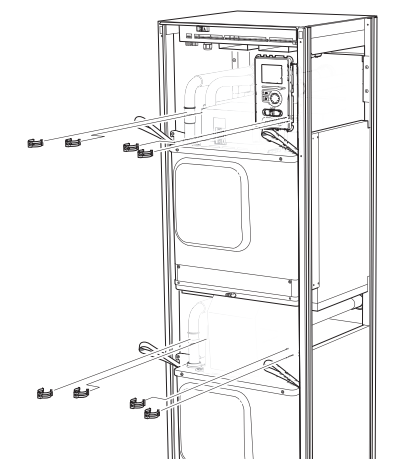

6. Remove the connector from the underside of the display unit (this procedure need only be done if you are going to pull out the upper cooling module).

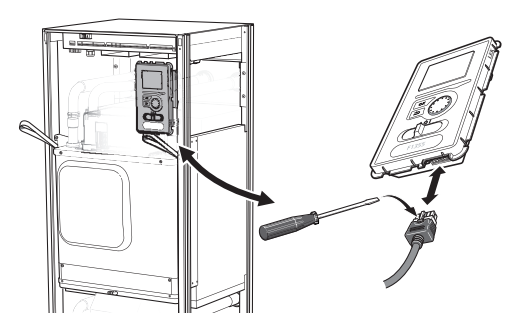

7. Remove the two screws holding the display unit in the frame (this procedure only needs to be done if you are going to pull out the upper cooling module).

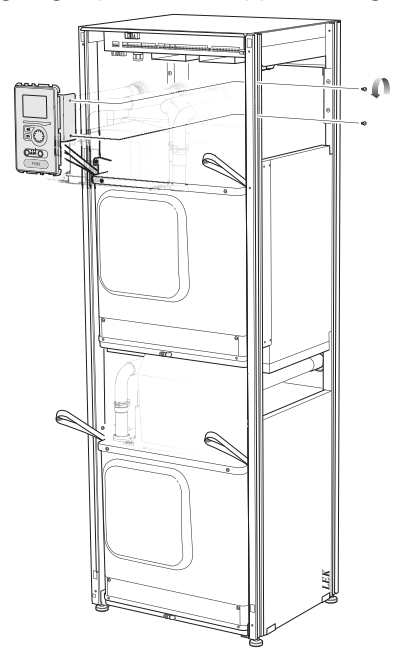

8. Carefully pull out the upper cooling module (EP15) using the module's lifting eyelets.

Use a height adjustable relief surface for this procedure.

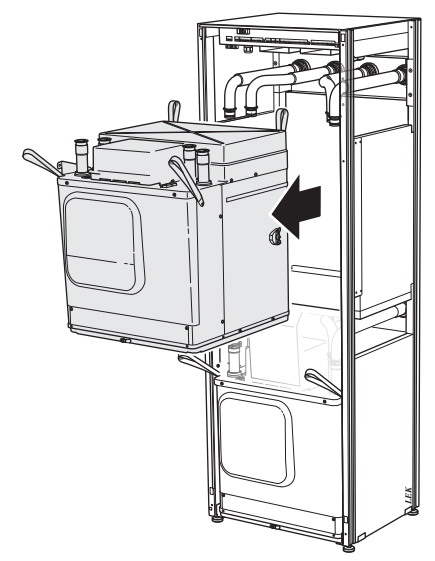

9. Unscrew the panel in front of the transformer and the terminal block under the panel (you only need to perform this procedure if you are going to pull out the lower cooling module).

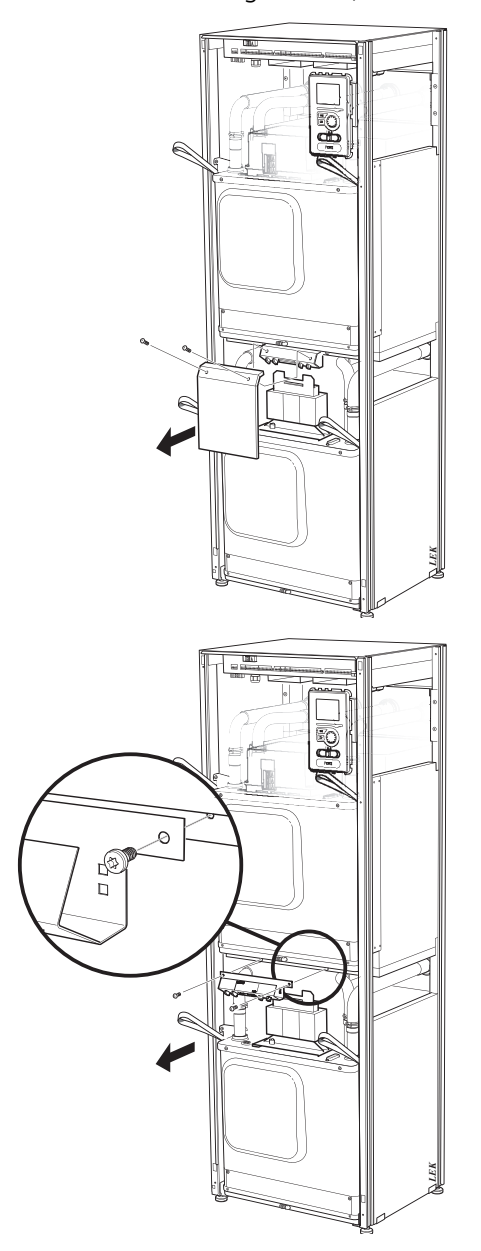

10. Carefully pull out the lower cooling module (EP14) using the module's lifting eyelets.

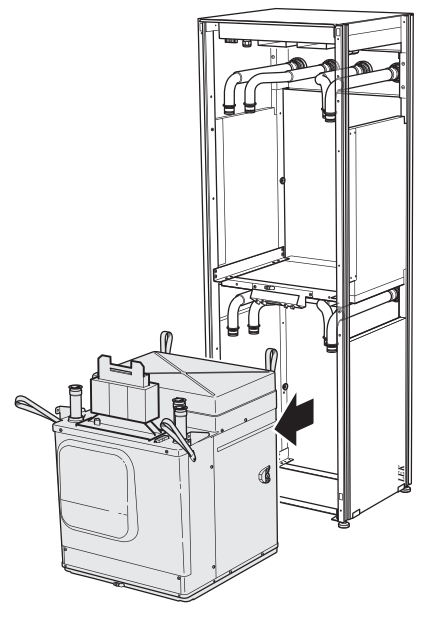

If the heat pump is not secured in position the upper cooling module must always be removed before the lower one can be pulled out.

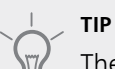

The cooling module is installed in reverse order.

#### NOTE

At reinstallation, new O-rings must replace the existing ones at the connections to the heat pump (see image).

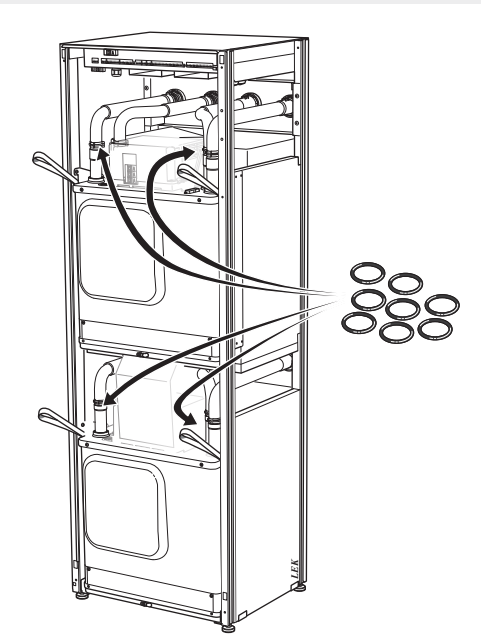

#### **USB** service outlet

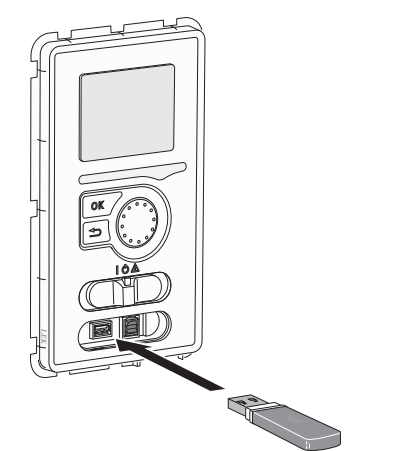

The display unit is equipped with a USB socket that can be used to update the software, save logged information and manage the settings in F1355.

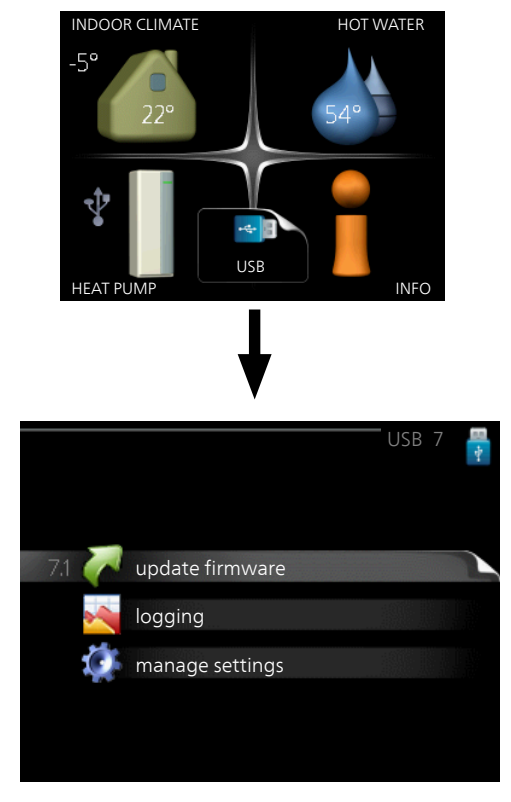

When a USB memory is connected a new menu (menu 7) appears in the display.

#### Menu 7.1 - update firmware

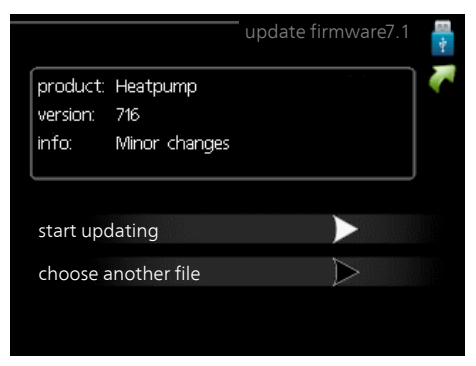

This allows you to update the software in F1355.

#### NOTE

For the following functions to work the USB memory must contain files with software for F1355 from NIBE.

The fact box at the top of the display shows information (always in English) of the most probable update that the update software has selected form the USB memory.

This information states which product the software is intended for, the software version and general information about them. If you wish to select another file than the one selected, the correct file can be selected by "choose another file".

#### start updating

Select "start updating" if you want to start the update. You are asked whether you really want to update the software. Respond "yes" to continue or "no" to undo.

If you responded"yes" to the previous question the update starts and you can now follow the progress of the update on the display. When the update is complete F1355 restarts.

#### NOTE

A software update does not reset the menu settings in F1355.

#### NOTE

If the update is interrupted before it is complete (for example power cut etc.), the software can be reset to the previous version if the OK button is held in during start up until the green lamp starts to illuminate (takes about 10 seconds).

#### choose another file

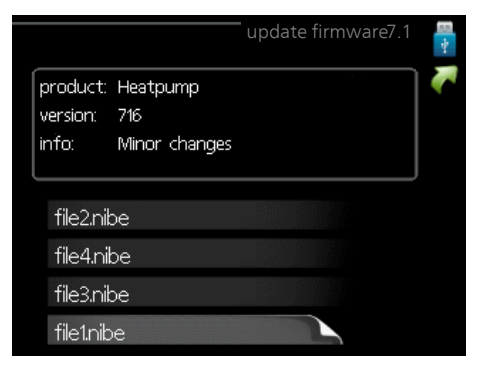

Select "choose another file" if you do not want to use the suggested software. When you scroll through the files, information about the marked software is shown in a fact box just as before. When you have selected a file with the OK button you will return to the previous page (menu 7.1) where you can choose to start the update.

#### Menu 7.2 - logging

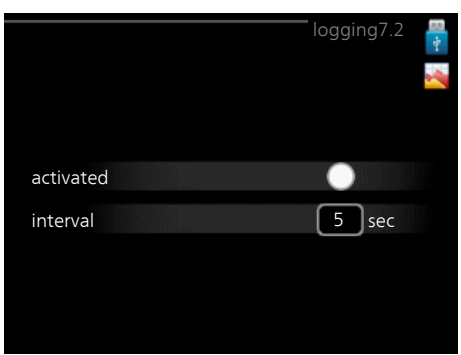

Setting range: 1 s – 60 min Factory setting range: 5 s

Here you can choose how current measurement values from F1355 should be saved onto a log file on the USB memory.

- 1. Set the desired interval between loggings.
- 2. Tick "activated".
- 3. The present values from F1355 are saved in a file in the USB memory at the set interval until "activated" is unticked.

#### NOTE

Untick "activated" before removing the USB memory.

#### Menu 7.3 - manage settings

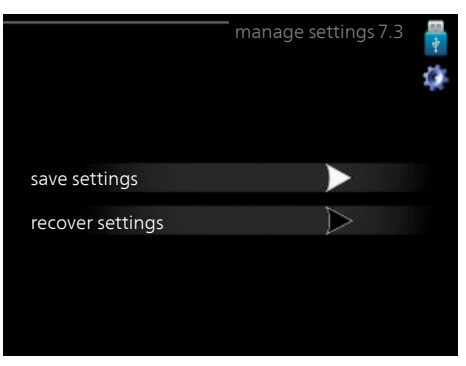

Here you can manage (save as or retrieve from) all the menu settings (user and service menus) in F1355 with a USB memory.

Via "save settings" you save the menu settings to the USB memory in order to restore them later or to copy the settings to another F1355.

#### NOTE

When you save the menu settings to the USB memory you replace any previously saved settings on the USB memory.

Via "recover settings" you reset all menu settings from the USB memory.

#### NOTE

Reset of the menu settings from the USB memory cannot be undone.

## **5** Disturbances in comfort

In most cases, the heat pump notes operational interference (operational interference can lead to disturbance in comfort) and indicates this with alarms and shows action instructions in the display.

### Info-menu

All the heat pump measurement values are gathered under menu 3.1 in the heat pump menu system. Looking through the values in this menu can often simplify finding the source of the fault. See help menu or user manual for more information about menu 3.1.

### Manage alarm

In the event of an alarm, some kind of malfunction has occurred, which is indicated by the status lamp changing from green continuously to red continuously to red continuously. In addition, an alarm bell appears in the information window.

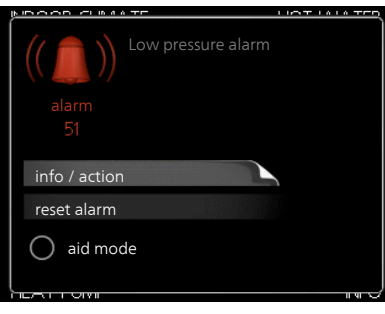

#### Alarm

In the event of an alarm with a red status lamp a malfunction has occurred that the heat pump cannot remedy itself. In the display, by turning the control knob and pressing the OK button, you can see the type of alarm it is and reset it. You can also choose to set the heat pump to aid mode.

**info / action** Here you can read what the alarm means and receive tips on what you can do to correct the problem that caused the alarm.

**reset alarm** In many cases, it is sufficient to select "reset alarm" in order for the product to revert to normal operation. If a green light comes on after selecting "reset alarm", the alarm has been remedied. If a red light is still visible and a menu called "alarm" is visible in the display, the problem that caused the alarm remains. If the alarm disappears and then returns, see the troubleshooting section (page 47).

aid mode "aid mode" is a type of emergency mode. This means that the heat pump produces heat and/or hot water despite there being some kind of problem. This can mean that the heat pump's compressor is not running. In this case the immersion heater produces heat and/or hot water.

#### NOTE

To select aid mode an alarm action must be selected in the menu 5.1.4.

#### Caution

Selecting "aid mode" is not the same as correcting the problem that caused the alarm. The status lamp will therefore continue to be red. If the alarm does not reset, contact your installer for suitable remedial action.

#### NOTE

Always state the product's serial number (14 digits) when reporting a fault.

## Troubleshooting

#### NOTE

Work behind covers secured by screws may only be carried out by, or under the supervision of, a qualified installation engineer.

#### NOTE

In the event of action to rectify malfunctions that require work within screwed hatches the incoming electricity must isolated at the safety switch.

#### NOTE

Because F1355 can be connected to a large number of external units, these should also be checked.

If the operational interference is not shown in the display the following tips can be used:

#### **Basic actions**

Start by checking the following items:

- The switch's (SF1) position.
- Group and main fuses of the building.
- The building's earth circuit breaker.
- The heat pump's miniature circuit breaker (FA1).
- The heat pump's temperature limiter (FD1).
- Correctly set load monitor (if installed).

#### Low hot water temperature or no hot water

- Closed or choked filling valve
  - Open the valve.
- Mixing valve (if there is one installed) set too low.
  - Adjust the mixer valve.
- Heat pump in incorrect operating mode.
  - If mode "manual" is selected, select "addition".
- Large hot water consumption.
  - Wait until the hot water has heated up. Temporarily increased hot water capacity (temporary lux) can be activated in menu 2.1.
- Too low hot water setting.
  - Enter menu 2.2 and select a higher comfort mode.
- Too low or no operating prioritisation of hot water.
  - Enter menu 4.9.1 and increase the time for when hot water is to be prioritised.

#### Low room temperature

- Closed thermostats in several rooms.
  - Set the thermostats to max, in as many rooms as possible. Adjust the room temperature via menu 1.1, instead of choking the thermostats.
- Heat pump in incorrect operating mode.
  - Enter menu 4.2. If mode "auto" is selected, select a higher value on "stop heating" in menu 4.9.2.
  - If mode "manual" is selected, select "heating". If this is not enough, select "addition".
- Too low set value on the automatic heating control.
  - Enter menu 1.1 "temperature" and adjust the offset heating curve up. If the room temperature is only low in cold weather the curve slope in menu 1.9.1 "heating curve" needs adjusting up.
- Too low or no operating prioritisation of heat.
- Enter menu 4.9.1 and increase the time for when heating is to be prioritised.
- "Holiday mode" activated in menu 4.7.
  - Enter menu 4.7 and select "Off".
- External switch for changing the room heating activated.
  - Check any external switches.
- Air in the climate system.
  - Vent the climate system.
- Closed valves

Closed valves to the climate system.

#### High room temperature

- Too high set value on the automatic heating control.
- Enter menu 1.1 (temperature) and reduce the offset heating curve. If the room temperature is only high in cold weather the curve slope in menu 1.9.1 "heating curve" needs adjusting down.
- External switch for changing the room heating activated.
  - Check any external switches.

#### Uneven room temperature.

- Incorrectly set heating curve.
  - Adjust the heating curve in menu 1.9.1..
- Too high set value on "dT at DOT"...
  - Enter menu 5.1.14 (flow set. climate system) and reduce the value of "dT at DOT".
- Uneven flow over the radiators.
  - Adjust the flow distribution between the radiators.

#### Low system pressure

Not enough water in the climate system.

 Fill the climate system with water and check for leaks. In event of repeated filling, contact the installer.

#### Low or a lack of ventilation

This part of the fault-tracing chapter only applies if the NIBE FLM accessory is installed.

- Filter (HQ10) blocked.
  - Clean or replace the filter.
- The ventilation is not adjusted.
  - Order/implement ventilation adjustment.
- Exhaust air device blocked or throttled down too much.
   Check and clean the exhaust air devices.
- Fan speed in reduced mode.
  - Enter menu 1.2 and select "normal".
- External switch for changing the fan speed activated.
   Check any external switches.

#### High or distracting ventilation

This part of the fault-tracing chapter only applies if the NIBE FLM accessory is installed.

- Filter blocked.
  - Clean or replace the filter.
- The ventilation is not adjusted.
- Order/implement ventilation adjustment.
- Fan speed in forced mode.
  - Enter menu 1.2 and select "normal".
- External switch for changing the fan speed activated.
  - Check any external switches.

#### The compressor does not start

- There is no heating requirement.
  - The heat pump does not call on heating nor hot water.
- Compressor blocked due to the temperature conditions.
  - Wait until the temperature is within the product's working range.
- Minimum time between compressor starts has not been reached.
  - Wait 30 minutes and then check if the compressor has started.
- Alarm tripped.
  - Follow the display instructions.

#### Whining noise in the radiators

- Closed thermostats in the rooms and incorrectly set heating curve.
  - Set the thermostats to max. in as many rooms as possible. Adjust the heating curve via menu 1.1, instead of choking the thermostats.
- Circulation pump speed set too high.
  - Enter menu 5.1.11 (pump speed heating medium) and reduce the speed of the circulation pump.
- Uneven flow over the radiators.
  - Adjust the flow distribution between the radiators.

#### **Gurgling sound**

This part of the troubleshooting chapter only applies if the NIBE FLM accessory is installed.

- Not enough water in the water seal.
  - Refill the water seal with water.
- Choked water seal.
  - Check and adjust the condensation water hose.

## Alarm list

#### Alarm

#### Indication that one or more alarms are active

- Red lamp under the display lights up.
- Alarm icon is shown in the display.
- Alarm relay is activated if AUX output is selected for this.
- Comfort reduction according to selection in menu 5.1.4.

If there are several alarms, they are displayed one at a time in numerical order. Scroll between the alarms using the OK button.

#### Resetting the alarm

- Alarm number 1 39 resets automatically when the sensor has functioned for 60 seconds or after manual resetting in the menu.
- Alarm 54, manual resetting of the motor protection breaker and manual resetting in the menu.
- Alarm 70 99 resets automatically when the communication is established.
- Alarms 236 244, 253, 258 259 are reset automatically when the sensor has functioned for 60 seconds or after manual resetting in the menu.
- Alarm 255 is automatically reset when the input closes again.
- Other alarms are reset manually in the menu.

#### Restarting F1355

In many cases, alarms can be rectified by completely restarting the heat pump.

- 1. Switch off F1355 using the switch on the display.
- 2. Cut the power supply to F1355 using e.g. the main switch.
- 3. Leave F1355 disconnected for three minutes before restoring the power.
- 4. Start F1355 using the switch on the display.

#### NOTE

Actions that require work behind the front cover on F1355 must always be performed by a person with the requisite expertise. If necessary, contact a service technician/installer.

| Alam<br>no. | Alarm text on the display | Cause                                                                         | Heat pump action.                                                                                     | May be due to/check                                                                              |
|-------------|---------------------------|-------------------------------------------------------------------------------|----------------------------------------------------------------------------------------------------|--------------------------------------------------------------------------------------------------|
| 1           | Sensor flt:BT1            | No contact with the sensor<br>(temperature sensor, out-<br>door).             | Calculated supply temp is set to min supply.                                                          | <ul> <li>Open-circuit or short-circuit<br/>on sensor input.</li> <li>Defective sensor</li> </ul> |
| 3           | Sensor flt:BT3            | No contact with the sensor<br>(temperature sensor, heating<br>medium return). | Compressor blocked during<br>hot water charging. "Max<br>condenser supply" is set to<br>"max return". | <ul> <li>Open-circuit or short-circuit<br/>on sensor input.</li> <li>Defective sensor</li> </ul> |
| 6           | Sensor flt:BT6            | No contact with the sensor<br>(temperature sensor, hot<br>water charging).    | Hot water charging is blocked.                                                                        | <ul> <li>Open-circuit or short-circuit<br/>on sensor input.</li> <li>Defective sensor</li> </ul> |
| 11          | Sens flt:BT11             | No contact with the sensor<br>(temperature sensor, brine<br>out).             | Compressor blocked.                                                                                   | <ul> <li>Open-circuit or short-circuit<br/>on sensor input.</li> <li>Defective sensor</li> </ul> |
| 12          | Sens flt:BT12             | No contact with the sensor<br>(temperature sensor, con-<br>denser supply).    | Compressor blocked.                                                                                   | <ul><li>Open-circuit or short-circuit<br/>on sensor input.</li><li>Defective sensor</li></ul>    |

| Alarm<br>no. | Alarm text on the<br>display                   | Cause                                                                                                | Heat pump action.                                                                           | May be due to/check                                                                              |
|--------------|------------------------------------------------|----------------------------------------------------------------------------------------------------|---------------------------------------------------------------------------------------------|--------------------------------------------------------------------------------------------------|
| 23           | Sens fault: AZ2-<br>BT23 outdoor air<br>sensor | No contact with the sensor<br>(temperature sensor, supply<br>air).                                   | <ul><li>Compressor blocked.</li><li>Stops all fans, opens QN40.</li></ul>                   | <ul> <li>Open-circuit or short-circuit<br/>on sensor input.</li> <li>Defective sensor</li> </ul> |
| 25           | Err: BT25                                      | No contact with the sensor<br>(temperature sensor, heating<br>medium supply, external).              | <ul> <li>Additional heat is blocked.</li> <li>New current value = BT71<br/>+ 10K</li> </ul> | <ul> <li>Open-circuit or short-circuit<br/>on sensor input.</li> <li>Defective sensor</li> </ul> |
| 27           | Sensor flt:BP8                                 | No contact with the sensor<br>(sensor, low pressure).                                                | Compressor blocked.                                                                         | <ul> <li>Open-circuit or short-circuit<br/>on sensor input.</li> <li>Defective sensor</li> </ul> |
| 28           | Sens flt:BT71                                  | No contact with the sensor<br>(temperature sensor, heating<br>medium return, external).              | No action. Together with<br>alarm 25, heating is blocked.                                   | <ul> <li>Open-circuit or short-circuit<br/>on sensor input.</li> <li>Defective sensor</li> </ul> |
| 29           | Sens flt:BT29                                  | No contact with the sensor<br>(temperature sensor, com-<br>pressor).                                 | Compressor blocked.                                                                         | <ul> <li>Open-circuit or short-circuit<br/>on sensor input.</li> <li>Defective sensor</li> </ul> |
| 33           | Flt: BT53                                      | No contact with the sensor<br>(temperature sensor, solar<br>panel).                                  | Solar accessory is blocked.                                                                 | <ul> <li>Open-circuit or short-circuit<br/>on sensor input.</li> <li>Defective sensor</li> </ul> |
| 34           | Flt: BT54                                      | No contact with the sensor<br>(temperature sensor, solar<br>coil).                                   | Solar accessory is blocked.                                                                 | <ul> <li>Open-circuit or short-circuit<br/>on sensor input.</li> <li>Defective sensor</li> </ul> |
| 35           | Flt: BT52                                      | No contact with the sensor<br>(temperature sensor, boiler).                                          | Shunt closes. Burner stops.                                                                 | <ul> <li>Open-circuit or short-circuit<br/>on sensor input.</li> <li>Defective sensor</li> </ul> |
| 36           | Flt: EP21 BT2                                  | No contact with the sensor<br>(temperature sensor, heating<br>medium supply, climate sys-<br>tem 2). | Controls the return line sensor (EP21-BT3).                                                 | <ul> <li>Open-circuit or short-circuit<br/>on sensor input.</li> <li>Defective sensor</li> </ul> |
| 37           | Flt: EP22 BT2                                  | No contact with the sensor<br>(temperature sensor, heating<br>medium supply, climate sys-<br>tem 3). | Controls the return line sensor (EP22-BT3).                                                 | <ul> <li>Open-circuit or short-circuit<br/>on sensor input.</li> <li>Defective sensor</li> </ul> |
| 38           | Flt: EP23 BT2                                  | No contact with the sensor<br>(temperature sensor, heating<br>medium supply, climate sys-<br>tem 4). | Controls the return line sensor (EP23-BT3).                                                 | <ul> <li>Open-circuit or short-circuit<br/>on sensor input.</li> <li>Defective sensor</li> </ul> |
| 39           | Err: EQ1-BT64                                  | No contact with the sensor<br>(temperature sensor, cooling<br>supply line).                          | Cooling blocked. Cooling shunt closes.                                                      | <ul> <li>Open-circuit or short-circuit<br/>on sensor input.</li> <li>Defective sensor</li> </ul> |
| 40-42        | Compr.phs 1-3                                  | The compressor phase men-<br>tioned has been below 160 V<br>for 30 min.                              | Compressor blocked.                                                                         | Phase failure.                                                                                   |

| Alarm<br>no. | Alarm text on the display                                             | Cause                                                                                                    | Heat pump action.                                 | May be due to/check                                                                                                    |
|--------------|-----------------------------------------------------------------------|----------------------------------------------------------------------------------------------------|---------------------------------------------------|----------------------------------------------------------------------------------------------------|
| 43           | In phs seq                                                            | The phases are connected in the wrong order.                                                             | Compressor blocked.                               | The phase order of the incom-<br>ing electrical supply is wrong.                                                                                                    |
| 45           | Phase fault (incor-<br>rect phase se-<br>quence or missing<br>phase). | Communication with the<br>soft-start board has been<br>missing continuously for<br>30 minutes.           | Compressor blocked.                               | Incorrect phase sequence or missing phase.                                                                                                    |
| 51           | LP alarm                                                              | Low pressure sensor transmit-<br>ter is below cut-out value.                                             | Compressor blocked.                               | <ul> <li>Insufficient circulation of the brine.</li> <li>Check the brine pump.</li> <li>Check that the brine has been vented.</li> <li>Check the brine's freezing point.</li> <li>Lack of heating medium or other fault in the cooling circuit.</li> </ul> |
|              |                                                                       |                                                                                                    |                                                   | Contact an authorised refri-<br>geration technician.                                                                                                    |
| 52           | Temperature limiter<br>alarm                                          | The temperature limiter has<br>deployed and been "open"<br>for longer than 30 seconds.                   | None (managed via hard-<br>ware).                 | <ul> <li>Insufficient flow.</li> <li>Check the circulation pump.</li> <li>Check that the heating medium has been vented.</li> <li>Check the pressure in the heating medium system.</li> </ul>                                                              |
| 53           | Lvl sen Br                                                            | Brine level switch/ pressure switch has tripped.                                                         | Compressor and brine pump blocked.                | Leakage in the brine circuit.                                                                                                    |
| 54           | MP alarm                                                              | The motor protection breaker has tripped.                                                                | Compressor blocked.                               | <ul><li>Phase failure.</li><li>Defective compressor.</li></ul>                                                                                                    |
| 55           | Hot gas alarm                                                         | The compressor has been<br>stopped 3 times in<br>240 minutes because the hot<br>gas has exceeded 135 °C. | Compressor blocked.                               | Defective compressor.                                                                                                    |
| 56           | Erroneous serial no                                                   | The heat pump has a serial number that does not exist.                                                   | Compressors are stopped and relay is deactivated. | Incorrectly entered serial number.                                                                                                    |
| 57           | Erroneous software                                                    | The heat pump software and serial numbers do not match each other.                                       | Compressors are stopped and relay is deactivated. | Incorrect software installed.                                                                                                    |
| 58           | Pressure switch<br>alarm                                              | The high or low pressure switch has tripped.                                                             | Compressor blocked.                               | Insufficient circulation in the brine or heating medium side.                                                                                                    |

| Alarm<br>no. | Alarm text on the display                   | Cause                                                                                                    | Heat pump action.                                                    | May be due to/check                                                                                                    |
|--------------|---------------------------------------------|----------------------------------------------------------------------------------------------------|----------------------------------------------------------------------|----------------------------------------------------------------------------------------------------|
| 60           | Lo Bri out                                  | The temperature of the out-<br>going brine (BT11) drops be-<br>low the set minimum temper-<br>ature and the alarm is selec-<br>ted to be permanent. | Compressor blocked.                                                  | <ul> <li>Insufficient circulation of the brine.</li> <li>Check the brine pump.</li> <li>Check that the brine has been vented.</li> <li>Check the brine's freezing point.</li> </ul>                                                                                                    |
| 70           | Communication<br>fault with PCA In-<br>put. | Communication with the in-<br>put board (AA3) is missing.                                                                                           | Blocking the relevant com-<br>pressor.                               | Defective communication cables.                                                                                                    |
| 71           | Com.flt Base                                | Communication with the in-<br>put board (AA2 or AA26) is<br>missing.                                                                                | Compressor blocked.                                                  | Defective communication cables.                                                                                                    |
| 72           | Comm.flt MC                                 | Communication with the soft-start board (AA10) is missing.                                                                                          | Compressor blocked.                                                  | Defective communication cables.                                                                                                    |
| 73-<br>94    | Com.err. Acc.                               | Communication with the accessory card is missing.                                                                                                   | Accessory is blocked.                                                | <ul> <li>Defective communication cables.</li> <li>The accessory is activated in the display while not connected with the communication cable.</li> <li>Incorrectly connected communication cable.</li> <li>Incorrectly set dipswitch.</li> <li>No electrical supply to the accessory card.</li> </ul> |
| 96-<br>99    | Com.err. RMU                                | Communication with the room unit is missing.                                                                                                    | Room unit is blocked.                                                | Defective communication cables.                                                                                                    |
| 100          | Communication fault with inverter           | Communication with the in-<br>verter is missing.                                                                                                    | Compressor blocked.                                                  | Check communication cables.                                                                                                    |
| 130-<br>133  | Perm. com. error to climate system 5-8      | Communication with the ac-<br>cessory board has been miss-<br>ing for 15 seconds.                                                                   | Accessory is blocked.                                                | Selected accessory not in-<br>stalled.                                                                                                    |
| 206          | Perm. com. error<br>"HW comfort"            | Communication with the room unit has been missing for 15 seconds.                                                                                   | Accessory is blocked.                                                | <ul><li>Defective communication cables.</li><li>Incorrectly set dipswitch.</li></ul>                                                                                                    |
| 245 -<br>251 | Perm. com. error<br>"accessory"             | Communication with the ac-<br>cessory board has been miss-<br>ing for 15 seconds.                                                                   | Accessory is blocked.                                                | <ul> <li>Defective communication cables.</li> <li>Incorrectly set dipswitch.</li> </ul>                                                                                                    |
| 253          | Flt: QZ1-BT70                               | No contact with the sensor<br>(temperature sensor, hot<br>water, supply line).                                                                      | The mixing valve is closed<br>and only cold water is permit-<br>ted. | <ul> <li>Open-circuit or short-circuit<br/>on sensor input.</li> <li>Defective sensor</li> </ul>                                                                                                    |

| Alarm<br>no. | Alarm text on the display   | Cause                                                                                                    | Heat pump action.                                                         | May be due to/check                                                                                                    |
|--------------|-----------------------------|----------------------------------------------------------------------------------------------------|---------------------------------------------------------------------------|----------------------------------------------------------------------------------------------------|
| 257          | Perm. com. error<br>"ACS45" | Communication with the ac-<br>cessory board has been miss-<br>ing for 15 seconds.                                                       | Accessory is blocked.                                                     | <ul><li>Defective communication cables.</li><li>Incorrectly set dipswitch.</li></ul>                                    |
| 258          | Sensor fault EQ1 -<br>BT57  | Contact with the sensor has<br>been missing for longer than<br>60 seconds (temperature<br>sensor cooling, brine).                       | Relevant compressor blocked.                                              | <ul> <li>Open-circuit or short-circuit<br/>on sensor input.</li> <li>Defective sensor</li> </ul>                        |
| 259          | Sensor fault EQ1 -<br>BT75  | Contact with the sensor has<br>been missing for longer than<br>60 seconds (temperature<br>sensor cooling, supply line<br>heating dump). | Controls on BT50.                                                         | <ul> <li>Open-circuit or short-circuit<br/>on sensor input.</li> <li>Defective sensor</li> </ul>                        |
| 324          | Perm. com. error<br>BM1     | Communication with BM1<br>has been missing for<br>15 seconds.                                                                           | Set min. calculated cooling supply to 18 °C                               | Defective communication cables.                                                                                         |
| 336-<br>339  | Sensor fault EPXX-<br>BT2   | The input for the sensor re-<br>ceives unreasonably high or<br>low value for longer than<br>2 seconds.                                  | The sensor signal is replaced<br>by EPXX-BT3-10K during<br>shunt control. | <ul> <li>Open-circuit or short-circuit<br/>on sensor input.</li> <li>Defective sensor</li> </ul>                        |
| 372          | Perm. com. error<br>pool 2  | Communication with Pool 2<br>has been missing for<br>15 seconds.                                                                        | Accessory is blocked.                                                     | Defective communication cables.                                                                                         |
| 421          | Inverter alarm type<br>Il   | A communication alarm has<br>occurred 3 times within<br>2 hours or been active con-<br>tinuously for 1 hour.                            | Compressor blocked.                                                       | Main and group fuses and their cable connections.                                                                       |
| 423          | Inverter alarm type<br>Il   | An alarm on the inverter's<br>external input has occurred<br>3 times within 2 hours or<br>been active continuously for<br>1 hour.       | Compressor blocked.                                                       | Main and group fuses and their cable connections.                                                                       |
| 427          | Inverter alarm type<br>III  | An internal inverter fault has<br>occurred 3 times within<br>2 hours or continuously for<br>1 hour.                                     | Compressor blocked.                                                       | Main and group fuses and<br>their cable connections.<br>Perform a complete restart<br>of the heat pump. See<br>page 50. |
| 429          | Inverter alarm type<br>Il   | An internal inverter fault has<br>occurred 3 times within<br>2 hours or continuously for<br>1 hour.                                     | Compressor blocked.                                                       | Main and group fuses and their cable connections.                                                                       |
| 431          | Inverter alarm type<br>I    | Continuous over-voltage has<br>been registered by the invert-<br>er for 1 hour.                                                         | Compressor blocked.                                                       | Main and group fuses and their cable connections.                                                                       |
| 433          | Inverter alarm type<br>I    | Continuous under-voltage<br>has been registered by the<br>inverter for 1 hour.                                                          | Compressor blocked.                                                       | Main and group fuses and their cable connections.                                                                       |

| Alarm<br>no. | Alarm text on the<br>display | Cause                                                                                                    | Heat pump action.   | May be due to/check                                                                                                    |
|--------------|------------------------------|----------------------------------------------------------------------------------------------------|---------------------|----------------------------------------------------------------------------------------------------|
| 435          | Inverter alarm type<br>I     | A compressor phase to the inverter has been missing for 1 hour.                                                                                             | Compressor blocked. | Main and group fuses and their cable connections.                                                                                                    |
| 437          | Inverter alarm type<br>II    | An internal inverter fault has<br>occurred 3 times within<br>2 hours or continuously for<br>1 hour.                                                         | Compressor blocked. | Main and group fuses and<br>their cable connections.<br>Perform a complete restart<br>of the heat pump. See<br>page 50.                                                                                                    |
| 439          | Inverter alarm type<br>II    | The inverter has reached<br>max. working temperature<br>due to inadequate cooling 3<br>times within 2 hours or con-<br>tinuously for 1 hour.                | Compressor blocked. | <ul> <li>Insufficient circulation in<br/>the heating medium cir-<br/>cuit.</li> <li>Bleed heat pump and<br/>climate system.</li> <li>Check that the particle<br/>filter is not blocked.</li> <li>Open any radiator/under-<br/>floor heating thermo-<br/>stats.</li> <li>Mounting inverter.</li> </ul> |
| 441          | Inverter alarm type<br>Il    | Max. current in has been<br>temporarily too high 3 times<br>within 2 hours or continu-<br>ously for 1 hour.                                                 | Compressor blocked. | Main and group fuses and their cable connections.                                                                                                    |
| 443          | Inverter alarm type<br>II    | The inverter has temporarily<br>reached max. working tem-<br>perature due to inadequate<br>cooling 3 times within<br>2 hours or continuously for<br>1 hour. | Compressor blocked. | <ul> <li>Insufficient circulation in<br/>the heating medium cir-<br/>cuit.</li> <li>Bleed heat pump and<br/>climate system.</li> <li>Check that the particle<br/>filter is not blocked.</li> <li>Open any radiator/under-<br/>floor heating thermo-<br/>stats.</li> <li>Mounting inverter.</li> </ul> |
| 445          | Inverter alarm type<br>Il    | A temporary inverter fault<br>has occurred 3 times within<br>2 hours or continuously for<br>1 hour.                                                         | Compressor blocked. | Main and group fuses and<br>their cable connections.<br>Perform a complete restart<br>of the heat pump. See<br>page 50.                                                                                                    |
| 447          | Inverter alarm type<br>II    | One phase has been missing<br>3 times within 2 hours or<br>missing continuously for<br>1 hour.                                                              | Compressor blocked. | <ul> <li>Main and group fuses and<br/>their cable connections.</li> <li>Compressor wiring for in-<br/>verter.</li> </ul>                                                                                                    |
| 449          | Inverter alarm type<br>Il    | The compressor has run tem-<br>porarily at a lower speed than<br>the minimum permitted 3<br>times within 2 hours or con-<br>tinuously for 1 hour.           | Compressor blocked. | <ul> <li>Main and group fuses and<br/>their cable connections.</li> <li>Compressor wiring.</li> <li>Compressor.</li> </ul>                                                                                                    |

| Alarm<br>no. | Alarm text on the<br>display | Cause                                                                                                    | Heat pump action.   | May be due to/check                                                                                                    |
|--------------|------------------------------|----------------------------------------------------------------------------------------------------|---------------------|----------------------------------------------------------------------------------------------------|
| 451          | Inverter alarm type<br>III   | A temporary inverter alarm<br>has occurred 3 times within<br>2 hours or been active con-<br>tinuously for 1 hour. Unused<br>function (false alarm). | Compressor blocked. | Main and group fuses and<br>their cable connections.<br>Perform a complete restart<br>of the heat pump. See<br>page 50.                       |
| 453          | Inverter alarm type<br>Il    | The output current from the<br>inverter to the compressor<br>has been temporarily too<br>high 3 times within 2 hours<br>or continuously for 1 hour. | Compressor blocked. | <ul> <li>Main and group fuses and<br/>their cable connections.</li> <li>Compressor wiring.</li> <li>Inverter.</li> <li>Compressor.</li> </ul> |
| 455          | Inverter alarm type<br>Il    | The power output from the<br>inverter has been too high 3<br>times within 2 hours or con-<br>tinuously for 1 hour.                                  | Compressor blocked. | <ul> <li>Main and group fuses and<br/>their cable connections.</li> <li>Compressor wiring.</li> <li>Inverter.</li> <li>Compressor.</li> </ul> |

#### Information messages

In the event of an information message, the green light lights up on the front, and a symbol with a service technician is displayed in the information window, until the message is reset. All information messages are automatically reset, if the cause is rectified. These messages are not registered in the alarm log.

| No.         | Text in display                                                       | Cause                                                                                                    | Heat pump action.                   | Resets automatic-<br>ally when                                                              | May be due<br>to/check                                                               |
|-------------|-----------------------------------------------------------------------|----------------------------------------------------------------------------------------------------|-------------------------------------|---------------------------------------------------------------------------------------------|--------------------------------------------------------------------------------------|
| 107         | Sensor flt:BT7                                                        | The input for the<br>sensor receives an<br>unreasonably high or<br>low value for longer<br>than 2 seconds and<br>is connected to VPB. | Display of BT7 re-<br>placed by "". | When the sensor has<br>worked continuously<br>for 60 seconds.                               | <ul> <li>Sensor not connected.</li> <li>Open-circuit or defective sensor.</li> </ul> |
| 123         | Sen flt: AZ30-BT23<br>out air s                                       | The input for the<br>sensor receives un-<br>reasonably high or<br>low value for longer<br>than 2 seconds.                             | QN38 closes.                        | When the sensor has<br>worked continuously<br>for 60 seconds.                               | <ul> <li>Sensor not connected.</li> <li>Open-circuit or defective sensor.</li> </ul> |
| 140-<br>142 | compressor<br>phase1-3 missing                                        | Phase 1 to the com-<br>pressor has been<br>briefly absent.                                                                            | Compressor blocked.                 | The phase returns.                                                                          | <ul><li>Phase fuses</li><li>Cable connections</li></ul>                              |
| 145         | Phase fault (incor-<br>rect phase se-<br>quence or missing<br>phase). | Incorrect phase se-<br>quence or missing<br>phase has been detec-<br>ted.                                                             | Compressor blocked.                 | Communication is re-<br>stored. Otherwise<br>switches to a perman-<br>ent alarm, 45.        | Check the fuses.                                                                     |
| 150         | Temporary HP<br>alarm                                                 | The high pressure<br>switch has tripped<br>once during a 150<br>minute period.                                                        | Compressor blocked.                 | When the HP pres-<br>sure switch resets it-<br>self.                                        | Check the flow.                                                                      |
| 151         | Sen flt: CL11-BT51<br>pool temp sensor                                | Defective for longer<br>than 5 seconds.                                                                                               | Pool pump stops.                    | When the sensor has<br>worked continuously<br>for 60 seconds.                               | <ul><li>Sensor not connected.</li><li>Open-circuit or defective sensor.</li></ul>    |
| 152         | Sen flt: CL12-BT51<br>pool temperature<br>sensor                      | Defective for longer<br>than 5 seconds.                                                                                               | Pool pump stops.                    | When the sensor has<br>worked continuously<br>for 60 s.                                     | <ul> <li>Sensor not connected.</li> <li>Open-circuit or defective sensor.</li> </ul> |
| 155         | High hot gas tem-<br>perature                                         | The temperature ex-<br>ceeds the product's<br>maximum permitted<br>hot gas temperature.                                               | None.                               | When BT14<90 °C.                                                                            |                                                                                      |
| 160         | Lo Bri out                                                            | Brine out has reached<br>set min temperature.                                                                                         | Compressor blocked.                 | The brine temperat-<br>ure has been raised<br>1 °C at brine in dur-<br>ing a start attempt. | Incorrect settings.                                                                  |
| 161         | High Brine in                                                         | Brine out has reached set max temperature.                                                                                            | Compressor blocked.                 | The brine temperat-<br>ure has fallen 1 °C at<br>brine in during a start<br>attempt.        | Incorrect settings.                                                                  |

| No.         | Text in display | Cause                                                                  | Heat pump action.     | Resets automatic-<br>ally when                                                                          | May be due<br>to/check                                                                                                    |
|-------------|-----------------|------------------------------------------------------------------------|-----------------------|----------------------------------------------------------------------------------------------------|----------------------------------------------------------------------------------------------------|
| 162         | Hi cond. out    | Brine out has reached<br>max permitted tem-<br>perature.               | Compressor blocked.   | The heating medium<br>temperature has<br>fallen 2 °C at heating<br>medium in during a<br>start attempt. | Incorrect settings.                                                                                                    |
| 163         | High cond. in   | Condenser in has<br>reached max permit-<br>ted temperature.            | Compressor blocked.   | The heating medium<br>temperature has<br>fallen 2 °C at heating<br>medium in during a<br>start attempt. | Incorrect settings.                                                                                                    |
| 170         | Comm.fault In   | Communication fault<br>has occurred with in-<br>put board AA3.         | Only information.     | Communication has resumed.                                                                              | Check the communic-<br>ation cables and their<br>connections.                                                                                                    |
| 171         | Com.flt Base    | Communication fault<br>has occurred with<br>base board AA2 or<br>AA26. | Only information.     | Communication has resumed.                                                                              | Check the communic-<br>ation cables and their<br>connections.                                                                                                    |
| 172         | Comm.flt MC     | Communication fault<br>has occurred with<br>soft-start board<br>AA10.  | Only information.     | Communication has resumed.                                                                              | Check the communic-<br>ation cables and their<br>connections.                                                                                                    |
| 173-<br>179 | Com.err. Acc.   | Communication fault<br>has occurred with the<br>accessory card.        | Accessory is blocked. | Communication has<br>resumed.                                                                           | <ul> <li>Defective communication cables.</li> <li>The accessory is activated in the display while not connected with the communication cable.</li> <li>Incorrectly connected communication cable.</li> <li>Incorrectly set DIP switch.</li> <li>No electrical supply to the accessory card.</li> </ul> |

| No.         | Text in display                      | Cause                                                                                                    | Heat pump action.                                                                                                 | Resets automatic-<br>ally when                                              | May be due<br>to/check                                                                   |
|-------------|--------------------------------------|----------------------------------------------------------------------------------------------------|----------------------------------------------------------------------------------------------------|-----------------------------------------------------------------------------|------------------------------------------------------------------------------------------|
| 180         | Anti-freeze                          | <ul> <li>Outdoor temperature is below +3 °C at the same time as heating is blocked.</li> <li>Outdoor temperature is below +3 °C at the same time as the compressor is blocked by the alarm and additional heat is not permitted.</li> <li>Temperature sensor, outdoor (BT1) missing.</li> </ul> | Heating is permitted<br>and the calculated<br>supply temperature<br>is set to min supply<br>temperature.          | The outdoor temper-<br>ature exceeds +3 °C<br>or heating is permit-<br>ted. | Incorrect settings.                                                                      |
| 181         | Problems at period-<br>ic increasing | Periodic hot water in-<br>crease did not reach<br>the stop temperature<br>in 5 hours.                                                                                                    | Only information.                                                                                                 | Information is shown in the display.                                        | Incorrect settings.                                                                      |
| 182         | Load monitor active                  | Measured power<br>consumption exceeds<br>the fuse size that has<br>been specified in<br>menu 5.1.12.                                                                                                    | The heat pump dis-<br>connects the electric-<br>al steps for the elec-<br>trical additional heat<br>step by step. | Power consumption<br>reduced to below set<br>fuse size in menu<br>5.1.12.   |                                                                                          |
| 183         | Defrosting in pro-<br>gress          |                                                                                                    | Defrosting in pro-<br>gress.                                                                                      |                                                                             |                                                                                          |
| 184         | Filter alarm                         | Time set in menu<br>5.3.1 has expired.                                                                                                    | Only information.                                                                                                 |                                                                             |                                                                                          |
| 188-<br>194 | Com.err. Acc.                        | Communication fault<br>has occurred with the<br>accessory card.                                                                                                    | Accessory is blocked.                                                                                             | Communication has resumed.                                                  | <ul> <li>Defective communication cables.</li> <li>Incorrectly set DIP switch.</li> </ul> |
| 200         | Com. fault inverter                  | Communication fault with inverter.                                                                                                    | Only information.                                                                                                 |                                                                             |                                                                                          |
| 207         | Com.flt PCA Access-<br>ory           | Three communica-<br>tion faults in succes-<br>sion have occurred.                                                                                                    | Only information.                                                                                                 | Communication has resumed.                                                  | <ul> <li>Defective communication cables.</li> <li>Incorrectly set DIP switch.</li> </ul> |
| 270         | Compr. preheat in progress           | Preheating of com-<br>pressor.                                                                                                    | Compressor blocked.                                                                                               | Stopped at the same<br>time as compressor<br>heater/crankcase<br>heater.    |                                                                                          |
| 322         | SPA not updated                      | Current spot price is not available.                                                                                                    | Can influence the in-<br>stallation's priorities.                                                                 | Check connection to the Internet.                                           |                                                                                          |

| No.         | Text in display                                  | Cause                                                                                                    | Heat pump action.                                                    | Resets automatic-<br>ally when                                                         | May be due<br>to/check                                                                                                    |
|-------------|--------------------------------------------------|----------------------------------------------------------------------------------------------------|----------------------------------------------------------------------|----------------------------------------------------------------------------------------|----------------------------------------------------------------------------------------------------|
| 323         | Flt: EQ1-BT25                                    | The input for the<br>sensor receives un-<br>reasonably high or<br>low value for longer<br>than 2 seconds.                                       | Calculation of cooling<br>DM performed with<br>EQ1-BT25 is set to 0. |                                                                                        | <ul> <li>Open-circuit or<br/>short-circuit on<br/>sensor input.</li> <li>Defective sensor</li> </ul>                              |
| 350         | Sensor fault on<br>BT50 room sensor.             | The input for the<br>sensor receives an<br>unreasonably high or<br>low value for longer<br>than 2 seconds when<br>the sensor is activ-<br>ated. |                                                                      | Resets automatically<br>when the sensor has<br>worked continuously<br>for 60 seconds.  | <ul> <li>Open-circuit or<br/>short-circuit on<br/>sensor input.</li> <li>Defective sensor</li> </ul>                              |
| 351         | Failed sensor calib-<br>ration                   | Delta BT10-<br>BT11> 2K  after calib-<br>ration.                                                                                                | Change from auto to<br>manual brine pump<br>speed.                   | Manual.                                                                                |                                                                                                    |
| 353         | Failed sensor calib-<br>ration                   | Delta BT3-BT12> 2K <br>after calibration.                                                                                                    | Change from auto to manual pump speed.                               | Manual.                                                                                |                                                                                                    |
| 359         | Int temp OPT error                               | Alarm from the gas<br>boiler (GBM).                                                                                                    | None.                                                                | Manual.                                                                                |                                                                                                    |
| 361-<br>367 | Sensor fault: EPxx-<br>BT3 return line<br>sensor | The input for the<br>sensor receives un-<br>reasonably high or<br>low value for longer<br>than 2 seconds.                                       |                                                                      | Resets automatically<br>when the sensor has<br>worked continuously<br>for 60 seconds.  | <ul> <li>Open-circuit or<br/>short-circuit on<br/>sensor input.</li> <li>Defective sensor</li> </ul>                              |
| 369-<br>370 | Sensor fault: EP12-<br>BT57/BT58                 | The input for the<br>sensor receives un-<br>reasonably high or<br>low value for longer<br>than 2 seconds.                                       | None.                                                                | Resets automatically<br>when the sensor has<br>worked continuously<br>for 60 seconds.  | <ul> <li>Open-circuit or<br/>short-circuit on<br/>sensor input.</li> <li>Defective sensor</li> </ul>                              |
| 371         | Freeze risk EP12-<br>BT58                        | Ground water sensor<br>BT58 is below its lim-<br>it.                                                                                            | Blocks operation.                                                    | Resets automatically<br>when the temperat-<br>ure rises above its<br>limit value +2°C. |                                                                                                    |
| 420         | Inverter alarm type<br>Il                        | A temporary commu-<br>nication alarm has<br>occurred.                                                                                           | The compressor is stopped.                                           | Resets automatically<br>60 seconds after rec-<br>tified alarm.                         | Main and group fuses<br>and their cable con-<br>nections.                                                                         |
| 422         | Inverter alarm type<br>Il                        | A temporary alarm<br>on the inverter's ex-<br>ternal input has oc-<br>curred.                                                                   | The compressor is stopped.                                           | Resets automatically<br>60 seconds after rec-<br>tified alarm.                         | Main and group fuses<br>and their cable con-<br>nections.                                                                         |
| 426         | Inverter alarm type<br>III                       | A temporary internal<br>fault in the inverter<br>has occurred.                                                                                  | The compressor is stopped.                                           | Resets automatically<br>30 minutes after rec-<br>tified alarm.                         | Main and group fuses<br>and their cable con-<br>nections.<br>Perform a com-<br>plete restart of the<br>heat pump. See<br>page 50. |

| No. | Text in display           | Cause                                                                                                  | Heat pump action.          | Resets automatic-<br>ally when                                 | May be due<br>to/check                                                                                                    |
|-----|---------------------------|----------------------------------------------------------------------------------------------------|----------------------------|----------------------------------------------------------------|----------------------------------------------------------------------------------------------------|
| 428 | Inverter alarm type<br>ll | A temporary internal<br>fault in the inverter<br>has occurred.                                         | The compressor is stopped. | Resets automatically<br>60 seconds after rec-<br>tified alarm. | Main and group fuses<br>and their cable con-<br>nections.<br>Perform a com-<br>plete restart of the<br>heat pump. See<br>page 50.                                                                                                    |
| 430 | Inverter alarm type<br>I  | A temporary over<br>voltage has been re-<br>gistered by the invert-<br>er.                             | The compressor is stopped. | Resets automatically<br>60 seconds after rec-<br>tified alarm. | Main and group fuses<br>and their cable con-<br>nections.                                                                                                    |
| 432 | Inverter alarm type<br>I  | A temporary under<br>voltage has been re-<br>gistered by the invert-<br>er.                            | The compressor is stopped. | Resets automatically<br>60 seconds after rec-<br>tified alarm. | Main and group fuses<br>and their cable con-<br>nections.                                                                                                    |
| 434 | Inverter alarm type<br>I  | The absence of a<br>compressor phase<br>has been registered<br>by the inverter.                        | The compressor is stopped. | Resets automatically<br>60 seconds after rec-<br>tified alarm. | Main and group fuses<br>and their cable con-<br>nections.                                                                                                    |
| 436 | Inverter alarm type<br>ll | A temporary internal<br>fault in the inverter<br>has occurred.                                         | The compressor is stopped. | Resets automatically<br>60 seconds after rec-<br>tified alarm. | Main and group fuses<br>and their cable con-<br>nections.<br>Perform a com-<br>plete restart of the<br>heat pump. See<br>page 50.                                                                                                    |
| 438 | Inverter alarm type<br>Il | The inverter has tem-<br>porarily reached max.<br>working temperature<br>due to inadequate<br>cooling. | The compressor is stopped. | Resets automatically<br>60 seconds after rec-<br>tified alarm. | <ul> <li>Insufficient circulation in the heating medium circuit.</li> <li>Bleed heat pump and climate system.</li> <li>Check that the particle filter is not blocked.</li> <li>Open any radiator/underfloor heating thermostats.</li> </ul> |
| 440 | Inverter alarm type<br>Il | Max current in has<br>been too high tem-<br>porarily.                                                  | The compressor is stopped. | Resets automatically<br>60 seconds after rec-<br>tified alarm. | Main and group fuses<br>and their cable con-<br>nections.                                                                                                    |

| No. | Text in display           | Cause                                                                                                  | Heat pump action.                                                        | Resets automatic-<br>ally when                                 | May be due<br>to/check                                                                                                    |
|-----|---------------------------|----------------------------------------------------------------------------------------------------|--------------------------------------------------------------------------|----------------------------------------------------------------|----------------------------------------------------------------------------------------------------|
| 442 | Inverter alarm type<br>II | The inverter has tem-<br>porarily reached max.<br>working temperature<br>due to inadequate<br>cooling. | The compressor is stopped.                                               | Resets automatically<br>60 seconds after rec-<br>tified alarm. | <ul> <li>Insufficient circulation in the heating medium circuit.</li> <li>Bleed heat pump and climate system.</li> <li>Check that the particle filter is not blocked.</li> <li>Open any radiator/underfloor heating thermostats.</li> </ul> |
| 444 | Inverter alarm type<br>Il | A temporary internal<br>fault in the inverter<br>has occurred.                                         | The compressor is stopped.                                               | Resets automatically<br>60 seconds after rec-<br>tified alarm. | <ul> <li>Main and group fuses<br/>and their cable con-<br/>nections.</li> <li>■ Perform a com-<br/>plete restart of the<br/>heat pump. See<br/>page 50.</li> </ul>                                                                          |
| 446 | Inverter alarm type<br>Il | The absence of a<br>compressor phase<br>has been registered<br>by the inverter.                        | The compressor is stopped.                                               | Resets automatically<br>60 seconds after rec-<br>tified alarm. | Main and group fuses<br>and their cable con-<br>nections.                                                                                                    |
| 448 | Inverter alarm type<br>II | The compressor has<br>run temporarily at a<br>lower speed than the<br>minimum permitted.               | The compressor is stopped.                                               | Resets automatically<br>60 seconds after rec-<br>tified alarm. | Main and group fuses<br>and their cable con-<br>nections.                                                                                                    |
| 452 | Inverter alarm type<br>Il | The current out from<br>the inverter to the<br>compressor has been<br>too high temporarily.            | The compressor is stopped.                                               | Resets automatically<br>60 seconds after rec-<br>tified alarm. | Main and group fuses<br>and their cable con-<br>nections.                                                                                                    |
| 454 | Inverter alarm type<br>Il | Too high power out-<br>put from the inverter<br>has occurred tempor-<br>arily.                         | The compressor is stopped.                                               | Resets automatically<br>60 seconds after rec-<br>tified alarm. | Main and group fuses<br>and their cable con-<br>nections.                                                                                                    |
| 900 | Country not selec-<br>ted | Country not defined.                                                                                   | Stops in the position<br>reached when the<br>message was dis-<br>played. | Resets when country<br>is selected in menu<br>5.12.            |                                                                                                    |
| 995 | ext. alarm                | Status of AUX-in.                                                                                      | None.                                                                    |                                                                |                                                                                                    |
| 996 | blocked                   | Additional heat ex-<br>ternally blocked.                                                               | None.                                                                    |                                                                |                                                                                                    |
| 997 | blocked                   | Compressor extern-<br>ally blocked.                                                                    | None.                                                                    |                                                                |                                                                                                    |
| 998 | starts                    | Display has restarted.                                                                                 | None.                                                                    |                                                                |                                                                                                    |

## 6 Item register

### **Item register**

#### Α

Alarm, 47 Alarm list, 50

#### В

Back button, 7

#### с

Control, 7, 11 Control - Introduction, 7 Control - Menus, 11 Control - Introduction, 7 Control knob, 7 Control - Menus, 11 Menu 1 - INDOOR CLIMATE, 11 Menu 2 - HOT WATER, 18 Menu 3 - INFO, 20 Menu 4 - HEAT PUMP, 22 Menu 5 - SERVICE, 29

#### D

Display, 7 Display unit, 7 Back button, 7 Control knob, 7 Display, 7 OK button, 7 Status lamp, 7 Switch, 7 Disturbances in comfort, 47 Alarm, 47 Alarm list, 50 Manage alarm, 47 Troubleshooting, 47 Draining the climate system, 40 Draining the hot water heater, 40 Drawing out the cooling module, 42

### E

Emptying the brine system, 41

#### н

Helping the circulation pump to start, 41 Help menu, 10

#### I

Important information, 4 Installation data, 4 Recovery, 6 Safety information, 5 Installation data, 4

#### Μ

Manage alarm, 47 Menu 1 - INDOOR CLIMATE, 11 Menu 2 - HOT WATER, 18 Menu 3 - INFO, 20 Menu 4 - HEAT PUMP, 22 Menu 5 - SERVICE, 29 Menu system, 8 Help menu, 10 Operation, 9 Scroll through the windows, 10 Selecting menu, 9 Selecting options, 9 Setting a value, 9 Use the virtual keyboard, 10

#### 0

OK button, 7

Operation, 9

#### S

Safety information, 5 Safety precautions, 6 Serial number, 6 Symbols, 5 Safety precautions, 6 Scroll through the windows, 10 Selecting menu, 9 Selecting options, 9 Serial number, 6 Service, 40 Service actions, 40 Service actions, 40 Draining the climate system, 40 Draining the hot water heater, 40 Drawing out the cooling module, 42 Emptying the brine system, 41 Helping the circulation pump to start, 41 Standby mode, 40 Temperature sensor data, 41 USB service outlet, 45 Setting a value, 9 Standby mode, 40 Status lamp, 7 Switch, 7 Symbols, 5

#### Т

Temperature sensor data, 41 Troubleshooting, 47

#### U

USB service outlet, 45 Use the virtual keyboard, 10

## **Contact information**

| AT      | KNV Energietechnik GmbH, Gahberggasse 11, AT-4861 Schörfling                                           |
|---------|----------------------------------------------------------------------------------------------------|
|         | Tel: +43 (0)7662 8963 E-mail: mail@knv.at www.knv.at                                                   |
| CH      | NIBE Wärmetechnik c/o ait Schweiz AG, Industriepark, CH-6246 Altishofen                                |
|         | Tel: +41 58 252 21 00 E-mail: info@nibe.ch www.nibe.ch                                                 |
| CZ      | Druzstevni zavody Drazice s.r.o, Drazice 69, CZ - 294 71 Benatky nad Jizerou                           |
|         | Tel: +420 326 373 801 E-mail: nibe@nibe.cz www.nibe.cz                                                 |
| DE      | NIBE Systemtechnik GmbH, Am Reiherpfahl 3, 29223 Celle                                                 |
|         | Tel: +49 (0)5141 7546-0 E-mail: info@nibe.de www.nibe.de                                               |
| DK      | Vølund Varmeteknik A/S, Member of the Nibe Group, Brogårdsvej 7, 6920 Videbæk                          |
|         | Tel: +45 97 17 20 33 E-mail: info@volundvt.dk www.volundvt.dk                                          |
| FI      | NIBE Energy Systems OY, Juurakkotie 3, 01510 Vantaa                                                    |
|         | Tel: +358 (0)9-274 6970 E-mail: info@nibe.fi www.nibe.fi                                               |
| FR      | NIBE Energy Systems France Sarl, Zone industrielle RD 28, Rue du Pou du Ciel, 01600 Reyrieux           |
|         | Tel : 04 74 00 92 92 E-mail: info@nibe.fr www.nibe.fr                                                  |
| GB      | NIBE Energy Systems Ltd, 3C Broom Business Park, Bridge Way, S419QG Chesterfield                       |
|         | Tel: +44 (0)845 095 1200 E-mail: info@nibe.co.uk www.nibe.co.uk                                        |
| NL      | NIBE Energietechniek B.V., Postbus 634, NL 4900 AP Oosterhout                                          |
|         | Tel: 0168 477722 E-mail: info@nibenl.nl www.nibenl.nl                                                  |
| NO      | ABK AS, Brobekkveien 80, 0582 Oslo, Postadresse: Postboks 64 Vollebekk, 0516 Oslo                      |
|         | Tel: +47 23 17 05 20 E-mail: post@abkklima.no www.nibe.no                                              |
| PL      | NIBE-BIAWAR Sp. z o. o. Aleja Jana Pawła II 57, 15-703 BIALYSTOK                                       |
|         | Tel: +48 (0)85 662 84 90 E-mail: sekretariat@biawar.com.pl www.biawar.com.pl                           |
| RU      | © "EVAN" 17, per. Boynovskiy, RU-603024 Nizhny Novgorod                                                |
|         | Iel: +/ 831 419 5/ 06 E-mail: kuzmin@evan.ru www.nibe-evan.ru                                          |
| SE      | NIBE AB Sweden, Box 14, Hannabadsvägen 5, SE-285 21 Markaryd                                           |
|         | Iel: +46 (U)433 /3 UUU E-mail: info@nibe.se www.nibe.se                                                |
| For cou | Intries not mention in this list please contact Nibe Sweden or check www.nibe.eu.for.more information  |
| 101 000 | and is not mention in this list, please contact time sweden of check www.inbe.ed for more information. |

NIBE AB Sweden Hannabadsvägen 5 Box 14 SE-285 21 Markaryd info@nibe.se www.nibe.eu

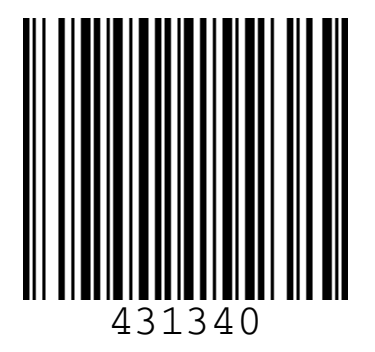